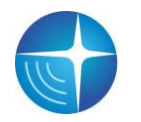

Закрытое акционерное общество

«Сантэл-Навигация»

Утвержден САЖТ.464514.010-11ИМ-ЛУ

# АБОНЕНТСКАЯ РАДИОСТАНЦИЯ ВОЗИМАЯ

# «ГРАНИТ-НАВИГАТОР-4.11»

## Инструкция по монтажу, пуску,

## регулированию и обкатке изделия (ИМ)

# САЖТ.464514.010-11 ИМ

## СОДЕРЖАНИЕ

| 1 | Ol                | БЩИЕ УКАЗАНИЯ                                                      | 4 |  |  |
|---|-------------------|--------------------------------------------------------------------|---|--|--|
| 2 | МЕРЫ БЕЗОПАСНОСТИ |                                                                    |   |  |  |
| 3 | П                 | ОДГОТОВКА ИЗДЕЛИЯ К МОНТАЖУ И СТЫКОВКЕ                             | 5 |  |  |
|   | 3.1               | Порядок транспортирования6                                         |   |  |  |
|   | 3.2               | Правила осмотра6                                                   |   |  |  |
|   | 3.3               | Технические требования к предмонтажной и предстыковочной проверке6 |   |  |  |
|   | 3.3               | 3.1 Обновление встроенного программного обеспечения                |   |  |  |
|   | 3.3               | 3.2 Настройка параметров изделия                                   |   |  |  |
| 4 | Μ                 | ОНТАЖ И ДЕМОНТАЖ ИЗДЕЛИЯ 27                                        | 7 |  |  |
|   | 4.1               | Крепление изделия                                                  |   |  |  |
|   | 4.2               | Подключение изделия                                                |   |  |  |
| 5 | H                 | АЛАДКА, СТЫКОВКА                                                   | 9 |  |  |
|   | 5.1               | Подключение изделия к источнику питания                            |   |  |  |
|   | 5.2               | Подключение внешнего динамика                                      |   |  |  |
|   | 5.3               | Подключение и настройка датчика уровня топлива                     |   |  |  |
|   | 5.4               | Подключение и настройка контроллера CAN-шины                       |   |  |  |
|   | 5.5               | Подключение и настройка аналоговых датчиков                        |   |  |  |
|   | 5.6               | Подключение системы подсчета пассажиропотока                       |   |  |  |
|   | 5.7               | Подключение табло                                                  |   |  |  |
|   | 5.8               | Подключение аналоговых видеокамер                                  |   |  |  |
|   | 5.9               | Подключение цифровых фотокамер40                                   |   |  |  |
|   | 5.10              | Подключение термодатчика43                                         |   |  |  |

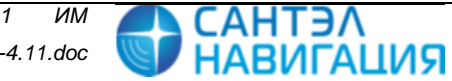

2

Настоящая инструкция устанавливает правила и порядок проведения работ по монтажу, пуску и стыковки абонентской радиостанции возимой «Гранит-навигатор-4.10», далее изделие или радиостанция.

При монтаже изделия следует дополнительно ознакомиться с:

– Руководством по эксплуатации САЖТ.464514.010-10 РЭ;

– Руководством пользователя программы конфигурирования «REDUM Tools» САЖТ.425760.001.ИЗ.02.2.

В связи с постоянной работой по совершенствованию изделия в конструкцию и программное обеспечение могут быть внесены незначительные изменения, не нашедшие отражения в данной редакции Инструкции.

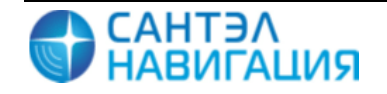

## 1 ОБЩИЕ УКАЗАНИЯ

Для тестирования, настройки и обновления программного обеспечения изделия рекомендуется использовать программу конфигурирования «REDUM Tools» производства ЗАО «Сантэл-Навигация». Подробное описание интерфейса и пунктов меню программы «REDUM Tools» приведено в Руководстве пользователя программы конфигурирования «REDUM Tools» САЖТ.425760.001.ИЗ.02.2.

## 2 МЕРЫ БЕЗОПАСНОСТИ

2.1 Монтаж проводить с соблюдением «Правил технической эксплуатации электроустановок потребителей и Правил техники безопасности при эксплуатации электроустановок потребителей».

2.2 К монтажу изделия допускаются лица, специально подготовленные для работ с электроприборами, прошедшие инструктаж по технике безопасности при работе с электроустановками напряжением до 1000 В и изучившие руководство по эксплуатации САЖТ.464514.010-11 РЭ.

2.3 При проведении монтажных пусковых работ соблюдать требования техники безопасности, предусмотренные в эксплуатационной документации производителя транспортного средства, на котором будут производиться работы по установке изделия, а также требования нормативной документации для данного вида техники.

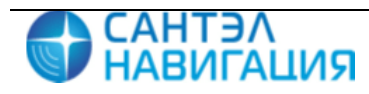

## 3 ПОДГОТОВКА ИЗДЕЛИЯ К МОНТАЖУ И СТЫКОВКЕ

#### 3.1 Порядок транспортирования

3.1.1 Транспортирование изделия в упакованном виде может осуществляться в закрытом транспорте (железнодорожных вагонах, контейнерах, закрытых автомашинах, трюмах и т.д.) в условиях, соответствующих условиям хранения 5 ГОСТ 15150, а также в отапливаемых герметизированных отсеках самолетов.

3.1.2 Изделие в упаковке должно быть закреплено на транспортных средствах от свободного перемещения.

3.1.3 Упакованные изделия при транспортировании должны быть защищены от непосредственного воздействия атмосферных осадков, агрессивных сред и прямого солнечного излучения.

#### 3.2 Правила осмотра

3.2.1 Освободить изделие от тары.

3.2.2 Проверить комплектность.

Комплектность должна соответствовать приведенной в паспорте на изделие САЖТ.464514.010-11 ПС.

3.2.3 Произвести внешний осмотр изделия. Изделие не должно иметь видимых повреждений.

# **3.3** Технические требования к предмонтажной и предстыковочной проверке

Перед монтажом изделия на TC, изделие предварительно требуется настроить – при необходимости обновить встроенное программное обеспечение и указать основные параметры работы изделия.

3.3.1 Обновление встроенного программного обеспечения

Обновление встроенного программного обеспечения возможно с использованием программного обеспечения «REDUM Tools» при подключении изделия (с использованием кабеля microUSB↔USB) к персональному компьютеру, или с загрузкой встроенного программного обеспечения с сервера обновлений «SkyUpdate» (в настройках изделия должны быть указаны данные для подключения к серверу обновлений).

3.3.1.1 Обновление программного обеспечения изделия с использованием программы «REDUM Tools»

Для запуска процесса программирования изделия необходимо:

— подключить изделие к персональному компьютеру с использованием кабеля microUSB↔USB;

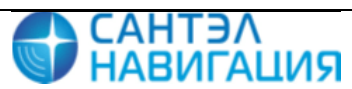

 подключить изделие к источнику питания с напряжением 12 или 24 В с использованием кабеля питания и интерфейсов;

— на ПК запустить программу «REDUM Tools», перейти на закладку «Прошивка», рисунок 1.

| Файл Серви | с Вид П | Помощь       |                               |              |          |                                                            |       |                 | Закрыта |
|------------|---------|--------------|-------------------------------|--------------|----------|------------------------------------------------------------|-------|-----------------|---------|
|            | 0       | Недавние     | 🪞 Файл                        | 🧧 База данны | DK       |                                                            |       |                 |         |
|            | Ката    | anor: P:\O6  | енняк                         |              |          |                                                            | ) 🖴 🧿 | *.*             | v v     |
| Прошивка   | np      | рошивки:     |                               |              |          |                                                            |       |                 | ٩.      |
|            |         | Navigat      | or 4.XX series (CO            | M3) ~ [1     | рошить   | ]                                                          |       |                 | × _     |
| Параметры  |         | 25-06-2      | Wavi firmware                 |              |          |                                                            | Tarn: | Navigator 4.XX  |         |
| 17         |         | 25-06-2      | Navi firmware                 |              |          |                                                            | Tien: | Navigator 4.XX  |         |
| Тесты      |         | 25-06-2      | Wavi firmware<br>015 13:46:00 |              |          |                                                            | Tan:  | Navigator 4.3X  | U       |
|            |         | 24-06-2      | 4avi firmware<br>015 16:49:00 |              |          |                                                            | Tien: | Navigator 4.XX  |         |
| Логи       |         | 24-06-2      | Wavi firmware<br>015 16:21:00 |              |          |                                                            | Tien: | Navigator 4.XX  |         |
|            |         | 24-06-2      | lavi firmware<br>015 15:55:00 |              |          |                                                            | Ten:  | Navigator 4.XX  |         |
|            |         | 24-06-2      | 4avi firmware<br>015 15:13:00 |              |          |                                                            | Ten:  | Navigator 4.XX  |         |
|            |         | 24-06-2      | Wavi firmware                 |              |          |                                                            | Tan:  | Navigator 4.XX  |         |
|            |         | 24-06-2      | lavi firmware<br>015 13:19:00 |              |          |                                                            | Taens | Navigator 4.30X | ~       |
|            | Rpou    | инвается:    |                               |              |          |                                                            |       |                 |         |
|            |         |              |                               |              |          | REDON Novi finances, Kovigalar 4.30 series (COH3) - 100%   |       |                 | Ł       |
|            | Конс    | соль сообщен | ий                            |              |          |                                                            |       |                 | ē ×     |
|            | Boeld   | сообщения    |                               |              |          |                                                            |       | <b>S</b>        | Ц       |
|            |         |              | teseo.boot0                   | PLUGIN       | 14:54:54 | finished                                                   |       |                 | ^       |
|            |         |              | LOCAL                         | LOCAL        | 14:54:54 | Device: 'Navigator 4.XX series (CDM3)' closed and released |       |                 | $\sim$  |

Рисунок 1 – Закладка «Прошивка»

— в поле «Каталог» указать путь к папке, где находятся файлы прошивки;

— щелкнуть левой кнопкой мыши в строке с названием прошивки, которую следует сохранить в память изделия, отобразится панель инструментов, рисунок 2, содержащая поле выбора порта подключения, кнопку «Прошить» предназначенную для

запуска процесса программирования и кнопку «Перезагрузить» 🦉 изделия.

| Проши | івки:                                  |
|-------|----------------------------------------|
| 9     | Navigator 4.XX series (СОМЗ) V Прошить |

Рисунок 2 - Панель инструментов, прошивки изделия

– в поле выбора порта подключения, из списка выбрать название «Navigator 4.xx series (COM X)»;

- нажать кнопку «Перезагрузить»
- изделие будет перезагружено;
- дождаться начала загрузки изделия, на дисплее должна отобразиться надпись

нажать кнопку «Прошить»;

процесс программирования отобразится в статусной строке.

Во время программирования изделия, в статусной строке окна программы «REDUM Tools» отображается полоса процесса программирования.

После завершения программирования в правой части статусной строки отобразится галочка зеленого цвета.

Если после завершения процесса программирования вокруг полосы процесса программирования появилась красная рамка, то программирование завершилось с ошибкой, рекомендуется проверить и обновить подключение изделия к ПК, а также произвести тестирование изделия.

Если полоса процесса программирования загрузилась полностью (до 100%), то программирование прошло успешно.

3.3.1.2 Обновление программного обеспечения изделия с использованием сервера обновлений «Sky-Update»

Изделие автоматически, по таймеру указанному в настройках, подключается к серверу обновлений, для проверки обновленной версии прошивки, при обнаружении версии прошивки, отличной от сохраненной в памяти изделия, версия программного обеспечения изделия будет автоматически обновлено.

Для автоматического обновления встроенного программного обеспечения, в настройках изделия должны быть указаны значения параметров подключения к серверу обновлений: адрес сервера обновлений, порт и периодичность подключений.

При необходимости внеочередного подключения к серверу обновлений, на телефонный номер SIM-карты установленной в изделии следует отправить СМС-сообщение формата: **BB+CONNECT** 

3.3.2 Настройка параметров изделия

Настройка параметров изделия осуществляется:

- при помощи программы «REDUM Tools»;

- при помощи SMS-сообщений определенного формата;

3.3.2.1 Настройка изделия с помощью программы «REDUM Tools» Для настройки изделия необходимо:

подключить изделие к персональному компьютеру с использованием кабеля microUSB↔USB;

- подключить изделие к источнику питания с напряжением 12 или 24 В с использованием кабеля питания и интерфейсов;
  - запустить программу «REDUM Tools»;
  - перейти на закладку «Параметры»;

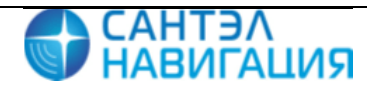

– в поле списка портов выбрать «Navigator 4.XX series (COM X)», если изделие

не было найдено автоматически, то следует нажать кнопку поиска 📉;

– загрузить дерево параметров изделия, нажав кнопку « Дерево параметров отобразится в центральной части закладки «Параметры», рисунок 3.

Описание параметров, необходимых для настройки изделия приведено в таблице 1.

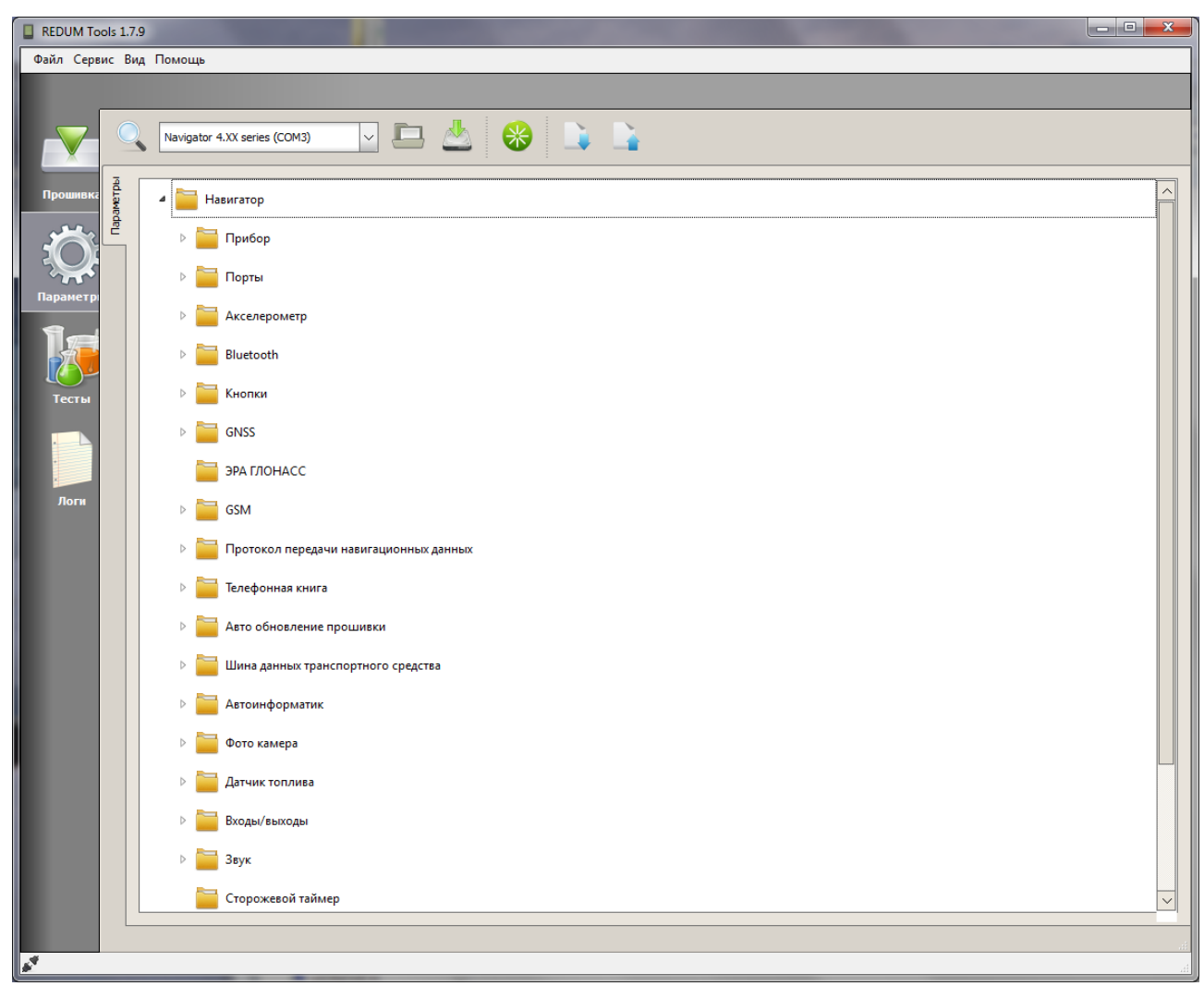

Рисунок 3 – Внешний вид вкладки «Параметры»

- при необходимости внести изменения в значения параметров и сохранить их в

память изделия, нажав на кнопку «

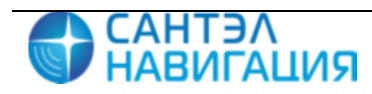

| Таблица 1 – Вкладка «Параметры»   |                                             |
|-----------------------------------|---------------------------------------------|
| Параметр                          | Описание                                    |
| Прибор                            |                                             |
| Заводской номер                   | Заводской номер изделия, данный параметр    |
|                                   | изменить нельзя                             |
| Пользовательский номер            | Электронный номер изделия, используемый     |
|                                   | для идентификации на сервере сбора данных   |
| Часовой пояс                      | Часовой пояс. Значение выбирается из        |
|                                   | списка и влияет на корректность             |
|                                   | отображения времени на дисплее изделия.     |
| Режим работы                      | Режим работы изделия, может принимать       |
|                                   | значения:                                   |
|                                   | Постоянный – навигационные данные и         |
|                                   | телематическая информация постоянно         |
|                                   | передается на сервер;                       |
|                                   | Ждущий – при наличии зажигания, изделие     |
|                                   | работает в «постоянном» режиме, при         |
|                                   | отключении зажигания изделие «засыпает»     |
|                                   | (выключается) - данные на сервер не         |
|                                   | передаются, при появлении сигнала           |
|                                   | зажигание изделие снова переходит в         |
|                                   | «постоянный» режим работы.                  |
| Вход в режим стоянки              | Интервал времени (в секундах), по истечении |
|                                   | которого изделие перейдет в состояние       |
|                                   | «стоянки»                                   |
| Выход из режима стоянки           | Интервал времени (в секундах), по истечении |
|                                   | которого изделие перейдет в состояние       |
|                                   | «движение», после начала движения ТС        |
| Интервал пробуждения (в движении) | Периодичность «пробуждения» изделия, для    |
|                                   | передачи данных на сервер, используется в   |
|                                   | «Дежурном» режиме (периодичность            |
|                                   | передачи данных на сервер при отсутствии    |
|                                   | зажигания)                                  |
| Пробуждение от акселерометра      | При выставленном флаге, по показаниям       |
|                                   | акселерометра изделие будет переходить из   |
|                                   | «Ждущего» режима в «Постоянный»             |

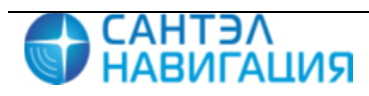

| Мягкое засыпание                  | Режим пониженного энергопотребления при    |
|-----------------------------------|--------------------------------------------|
|                                   | отключении питания изделие                 |
| Батарея                           |                                            |
| Контроль заряда батареи           | Значение параметра определяет уровень      |
|                                   | заряда батареи, может принимать значения:  |
|                                   | Long battery work – аккумуляторная батарея |
|                                   | будет заражаться до уровня 4,4 В;          |
|                                   | Long battery life – аккумуляторная батарея |
|                                   | будет заряжаться до 3,8 В.                 |
| Низкий уровень внутренней батареи | Настройка работы изделия от встроенной     |
|                                   | аккумуляторной батареи                     |
| Уровень                           | Уровень заряда батареи, при котором        |
|                                   | изделие будет выключено                    |
| Таймаут                           | Временной интервал, по истечении которого  |
|                                   | изделие будет отключено, при достижении    |
|                                   | уровня заряда аккумуляторной батареи ниже  |
|                                   | указанного                                 |
| Низкий уровень внешней батареи    | Настройка работы изделия от                |
|                                   | аккумуляторной батареи ТС                  |
| Уровень                           | Уровень напряжения аккумуляторной          |
|                                   | батареи ТС, при значении ниже которого     |
|                                   | изделие отключится.                        |
| Таймаут                           | Временной интервал, по истечении которого  |
|                                   | изделие будет отключено, при достижении    |
|                                   | уровня заряда аккумуляторной батареи ниже  |
|                                   | указанного                                 |
| Информация о приборе              | Раздел отображающий характеристики         |
|                                   | изделия:                                   |
|                                   | Версия платы;                              |
|                                   | Версия загрузчика                          |
|                                   | Версия ПО                                  |
|                                   | Дата прошивки                              |
|                                   | Информация о прошивке                      |
|                                   | Firmware backup start address              |
|                                   | Firmware backup size                       |

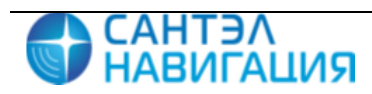

|                                      | Flash type                                       |
|--------------------------------------|--------------------------------------------------|
|                                      | Flash size                                       |
|                                      | RAM size                                         |
|                                      | NVM size                                         |
|                                      | ST AGPS                                          |
|                                      | Тип гарнитуры                                    |
| Порты                                |                                                  |
| RS-232                               | Раздел настройки порта RS-232                    |
| Бодовая скорость RS-232 1            | Скорость передачи данных по порту RS 232,        |
|                                      | (первого порта)                                  |
| Бодовая скорость RS-232 2            | Скорость передачи данных по порту RS 232,        |
|                                      | (второго порта)                                  |
| RS-485                               | Раздел настройки порта RS-485                    |
| Бодовая скорость RS-485 1            | Скорость передачи данных порта RS 485            |
|                                      | (первого порта)                                  |
| Бодовая скорость RS-485 2            | Скорость передачи данных порта RS 485            |
|                                      | (второго порта)                                  |
| CAN                                  | Раздел настройки CAN                             |
| Скорость шины                        | Скорость обмена данными с САN-шиной ТС,          |
|                                      | может принимать значения:                        |
|                                      | 125 kbps;                                        |
|                                      | 250 kbps;                                        |
|                                      | 500 kbps.                                        |
| Акселерометр                         |                                                  |
| Порог срабатывания для просыпания    | Пороговое значении, при котором будет            |
|                                      | срабатывать датчик акселерометр                  |
| Длительность импульса для просыпания | Длительность воздействия импульса по             |
|                                      | истечении которого считать, что акселерометр     |
|                                      | сработал, значение указывается в диапазоне от 10 |
|                                      | до 200 мс. Значение выбирается из выпадающего    |
|                                      | списка.                                          |
| Bluetooth                            |                                                  |
| ID устройства 1 (2, 3)               | Идентификационный номер Bluetooth-               |
|                                      | устройства                                       |
| Тип устройства 1 (2, 3)              | Тип Bluetooth-устройства, может принимать        |
|                                      | следующие значения:                              |

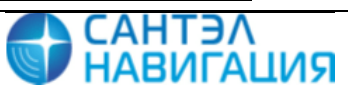

|                               | Не установлено                              |
|-------------------------------|---------------------------------------------|
|                               | Кнопка сос                                  |
|                               | Кнопка сервис                               |
|                               | Датчик ?                                    |
|                               | Датчик температуры                          |
| Кнопки                        |                                             |
| Сервис                        | Настройка действий выполняемых при          |
|                               | нажатии на кнопку тангенты, микрофонной     |
|                               | гарнитуры подключенной к изделию            |
| В режиме разговора            | Раздел настройки параметров работы кнопок   |
|                               | в режиме разговора                          |
| Действие                      | Настройка действий выполняемых при          |
|                               | нажатии на тангенту во время разговора,     |
|                               | может принимать значения:                   |
|                               | Полудуплекс – при нажатии на тангенту, в    |
|                               | режиме разговора гарнитура будет работать в |
|                               | полудуплексном режиме;                      |
|                               | Завершение вызова – при нажатии на          |
|                               | тангенту активный вызов будет завершен      |
| В режиме отсутствия разговора | Раздел настройки параметров работы кнопок   |
|                               | в режиме отсутствия разговора               |
| Действие                      | Настройка реакции нажатия тангенты, во      |
|                               | время отсутствия разговора, может           |
|                               | принимать значения:                         |
|                               | Запрос голосовой связи – отправка           |
|                               | оператору запроса на голосовую связь;       |
|                               | Исходящий вызов – набор телефонного         |
|                               | номера, указанного у параметра «Телефонная  |
|                               | книга / Телефон 1»;                         |
|                               | Запрос голосовой связи и исходящий вызов –  |
|                               | при нажатии на тангенту будет отправлен     |
|                               | запрос на голосовую связь и набор           |
|                               | телефонного номера.                         |
| Время удержания               | Время удержания тангенты, чтобы             |
|                               | произошла назначенная реакция               |

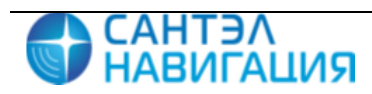

| SOS                       | Настройка действий при нажатии на         |
|---------------------------|-------------------------------------------|
|                           | тревожную кнопку                          |
| Время удержания           | Длительность нажатия тревожной кнопки     |
|                           | необходимая для срабатывания.             |
| GNSS                      |                                           |
| Тип навигационной системы | Тип навигационного приемника              |
|                           | используемого для определения             |
|                           | местоположения, может принимать значения: |
|                           | GPS/ГЛОНАСС;                              |
|                           | GPS;                                      |
|                           | ГЛОНАСС                                   |
| Фильтр по скорости        | При выставленном флаге используется       |
|                           | фильтр определения навигационных          |
|                           | координат                                 |
| Минимальная скорость      | Значение скорости, при которой            |
|                           | навигационная отметка считается не        |
|                           | достоверной                               |
| Максимальная скорость     | максимальное значение скорости, при       |
|                           | значении больше указанного навигационная  |
|                           | отметка считается недостоверной.          |
| Вывод NMEA                | Включение функции выдачи данных по        |
|                           | протоколу NMEA. Данные могут              |
|                           | передаваться разными способами, в         |
|                           | зависимости от способа передачи параметр  |
|                           | может принимать значения:                 |
|                           | Выключено – передача данных по протоколу  |
|                           | NMEA выключена;                           |
|                           | Папка – писать лог NMEA на SD-карту, в    |
|                           | указанную папку;                          |
|                           | USB – выдача данных будет осуществляться  |
|                           | по USB интерфейсу;                        |
|                           | RS-232 1 – выдача данных будет            |
|                           | осуществляться по интерфейсу RS-232       |
|                           | (первый порт);                            |
|                           | RS-232 2 – выдача данных будет            |
|                           | осуществляться по интерфейсу RS-232       |

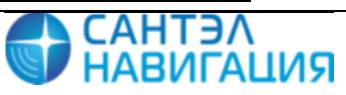

|                                      | (второй порт);                             |
|--------------------------------------|--------------------------------------------|
|                                      | RS-485 1 - выдача данных будет             |
|                                      | осуществляться по интерфейсу RS-485        |
|                                      | (первый порт);                             |
|                                      | RS-485 2 - выдача данных будет             |
|                                      | осуществляться по интерфейсу RS-485        |
|                                      | (второй порт);                             |
|                                      | Для определения состава данных             |
|                                      | передаваемых по протоколу NMEA,            |
|                                      | необходимо выставить флаг у параметров:    |
|                                      | Выходной NMEA файл - писать лог NMEA       |
|                                      | на SD-карту;                               |
|                                      | GGA - информация о местоположении;         |
|                                      | GSA - общая информация о спутниках;        |
|                                      | <b>RMC</b> - рекомендованный минимальный   |
|                                      | набор GPS данных;                          |
|                                      | GSV - детальная информация о спутниках.    |
| GSM                                  |                                            |
| Тип сети                             | Тип GSM сети используемой для передачи     |
|                                      | данных, может принимать значения:          |
|                                      | 2G;                                        |
|                                      | 3G;                                        |
|                                      | 2G+3G.                                     |
| Использовать тестовый ір             | При выставленном флаге, для проверки       |
|                                      | GPRS будет использоваться тестовый IP-     |
|                                      | адрес, при недоступности телематического   |
|                                      | сервера указанного в настройках            |
| Мониторинг станций GSM (для текущего | При выставленном флаге включается опрос    |
| оператора)                           | сотовой сети, для получения информации о   |
|                                      | номерах сотовых вышек используемого        |
|                                      | оператора и передачи этих данных на сервер |
| Мониторинг станций GSM (для всех     | При выставленном флаге включается опрос    |
| видимых операторов)                  | сотовой сети, для получения информации о   |
|                                      | номерах сотовых вышек всех операторов и    |
|                                      | передачи этих данных на сервер             |
| SIM1                                 | Настройка параметров используемой SIM-     |

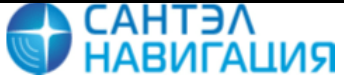

|                                           | карты                                       |
|-------------------------------------------|---------------------------------------------|
| Использовать GPRS                         | При выставленном флаге SIM-карта            |
|                                           | включается в работу                         |
| Пользовательские точки доступа в          | Подраздел содержит параметры настройки      |
| домашней сети                             | точек доступа GPRS-соединения в             |
|                                           | «Домашней сети». Значения параметров        |
|                                           | следует заполнять при использовании SIM-    |
|                                           | карты оператора, не указанного в списке     |
|                                           | предустановленных операторов: «Билайн»,     |
|                                           | «Мегафон», «МТС»                            |
| APN                                       | Имя точки доступа GPRS-соединения           |
| Пользователь                              | Имя пользователя для подключения к точке    |
|                                           | доступа GPRS-соединения;                    |
| Пароль                                    | Пароль для подключения к точке доступа      |
|                                           | GPRS-соединения                             |
| Пользовательские точки доступа в роуминге | Подраздел содержит параметры настройки      |
|                                           | точек доступа GPRS-соединения в             |
|                                           | «Роуминге». Данный раздел имеет набор       |
|                                           | настраиваемых параметров, аналогичный       |
|                                           | разделу «Пользовательские точки доступа в   |
|                                           | домашней сети».                             |
| Протокол передачи данных                  |                                             |
| Передача на сервер IMEI, IMSI             | При выставленном флаге на сервер            |
|                                           | передается идентификатор мобильного         |
|                                           | устройства (модема) ІМЕА и идентификатор    |
|                                           | мобильного абонента IMSI                    |
| Создание навигационной отметки            | Раздел настройки параметров формирования    |
|                                           | навигационной отметки                       |
| По времени при движении                   | Интервал передачи навигационных данных на   |
|                                           | сервер во время движения ТС, значение       |
| -                                         | указывается в секундах                      |
| По времени при стоянке                    | Интервал передачи навигационных данных на   |
|                                           | сервер во время стоянки ТС, значение        |
|                                           | указывается в секундах                      |
| по проиденному расстоянию                 | гастояние, после прохождения то которого на |
|                                           | сервер будут переданы навигационные данные, |

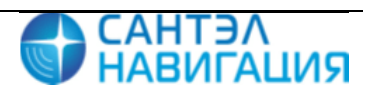

|                          | значение указывается в метрах             |
|--------------------------|-------------------------------------------|
| По превышении скорости   | Значение скорости, при превышении которой |
|                          | на сервер будут переданы навигационные    |
|                          | данные. Значение указывается в км/ч       |
| По углу поворота         | Угол поворота (в градусах), при значении  |
|                          | которого на сервер будут переданы         |
|                          | навигационные данные                      |
| Сервер 1                 |                                           |
| Протокол передачи данных | Тип протокола, используемого для передачи |
|                          | навигационных данных на сервер, может     |
|                          | принимать значения:                       |
|                          | EGTS – протокол передачи данных           |
|                          | утвержденный Приказом №285 от 31.07.2012  |
|                          | Минтрансом РФ;                            |
|                          | NDTP V6 – протокол, разработанный         |
|                          | производителем изделия                    |
|                          | EGTS PLUS – протокол передачи данных      |
|                          | ЕГТС с поддержкой некоторых               |
|                          | дополнительных функций протокола NDTP     |
|                          | V6, разработан производителем             |
|                          | оборудования                              |
| IP-адрес                 | IP-адрес сервера                          |
| URL                      | URL-адрес сервера                         |
| Порт                     | ТСР/ІР - порт лля полключения к серверу   |
| Center 2                 | Раздел солержащий параметры настройки     |
| Cepber 2                 | передани танных на пополнительный сервер  |
|                          |                                           |
|                          | для передачи данных на дополнительный     |
|                          | сервер неооходимо выставить флаг в поле   |
|                          | «Сервер 2» и заполнить значения           |
|                          | параметров: Протокол передачи             |
|                          | навигационных данных; IP-адрес; URL;      |
|                          | Порт; Отсылать статистику хранилища не    |
|                          | чаще чем. Параметры аналогичны            |
|                          | описанным в разделе «Сервер 1»            |
| Телефонная книга         | Раздел настройки телефонных номеров       |
| Телефон 1 (2-10)         | Указывается телефонный номер, на который  |

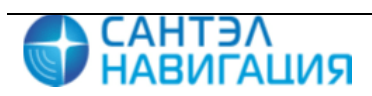

|                                        | возможно совершить дозвон, нажав кнопку   |
|----------------------------------------|-------------------------------------------|
|                                        | тангенты гарнитуры. Для указанного        |
|                                        | телефонного номера могут быть назначены   |
|                                        | действия:                                 |
|                                        | Входящие вызовы;                          |
|                                        | Исходящие вызовы;                         |
|                                        | Информационные СМС;                       |
|                                        | Командные СМС;                            |
|                                        | Автоответ;                                |
|                                        | Выключить динамик;                        |
|                                        | Завершение звонка.                        |
|                                        | Примечание – только для первого           |
|                                        | телефонного номер можно указать действие  |
|                                        | «Исходящие вызовы».                       |
| Прочие телефоны                        | Указывается действие или группа действий  |
|                                        | выполняемых при приеме входящих вызовов   |
|                                        | с телефонных номеров не указанных в       |
|                                        | разделе «Телефон», могут быть назначены   |
|                                        | действия:                                 |
|                                        | Входящие вызовы;                          |
|                                        | Автоответ;                                |
|                                        | Выключить динамик;                        |
|                                        | Завершение звонка                         |
| Авто обновление прошивки               |                                           |
| Sky-Update                             | При выставленном флаге включается         |
|                                        | функция автоматического обновления версии |
|                                        | прошивки изделия                          |
| Обновлять только по СМС                | При выставленном флаге отключается        |
|                                        | автоматическое обращение к серверу через  |
|                                        | указанный период времени. Соединение с    |
|                                        | сервером обновления будет выполнено       |
|                                        | только после получения изделием SMS-      |
|                                        | команды.                                  |
| Периодичность обращения к серверу Sky- | периодичность обращения к серверу,        |
| Update                                 | значение задается в часах                 |

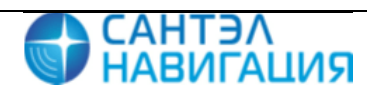

| Сервер                               | Раздел с настройками сервера обновлений   |  |  |
|--------------------------------------|-------------------------------------------|--|--|
|                                      | SKY-Update                                |  |  |
| IP-адрес                             | IP-адрес сервера SKY-Update               |  |  |
| URL                                  | Адрес сервера SKY-Update                  |  |  |
| Порт                                 | Порт для подключения к серверу SKY-       |  |  |
|                                      | Update                                    |  |  |
| Шина данных транспортного средства   | Параметры настройки встроенного САМ       |  |  |
|                                      | используемые для считывания данных с      |  |  |
|                                      | CAN-шины TC                               |  |  |
| Тип протокола                        | Тип протокола, используемого для обме     |  |  |
|                                      | может принимать значения:                 |  |  |
|                                      | — J1939;                                  |  |  |
|                                      | — ODB2 11 bit;                            |  |  |
|                                      | — ODB2 29 bit.                            |  |  |
| Принимать из шины                    | Раздел настройки параметров принимаемых с |  |  |
|                                      | CAN-шины TC                               |  |  |
| Коды диагностических ошибок          | Коды ошибок в работе ТС                   |  |  |
| Читать данные транспортного средства | Способ считывания данных, может           |  |  |
|                                      | принимать значения:                       |  |  |
|                                      | — Чтение данных через CAN-LOG;            |  |  |
|                                      | — Чтение данных напрямую.                 |  |  |
| Порт для подключения CAN-LOG         | Тип и номер интерфейса используемого для  |  |  |
|                                      | подключения CAN-LOG, может принимать      |  |  |
|                                      | значения:                                 |  |  |
|                                      | — Выключено;                              |  |  |
|                                      | — RS-232_1;                               |  |  |
|                                      | — RS-232_2.                               |  |  |
| Номер программы CAN-LOG              | Номер программы CAN-LOG, используемой     |  |  |
|                                      | для обмена данными.                       |  |  |
| Автоинформатик                       |                                           |  |  |
| Файл маршрута                        | Путь к файлу, содержащему описание        |  |  |
|                                      | маршрута следования. Отображается         |  |  |
|                                      | последний выбранный файл.                 |  |  |
| Порт для табло                       | Тип и номер интерфейса используемого для  |  |  |
|                                      | подключения табло, может принимать        |  |  |

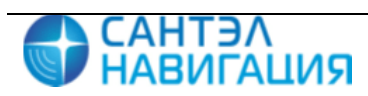

|                           | значения:                                 |  |  |
|---------------------------|-------------------------------------------|--|--|
|                           | — Выключено:                              |  |  |
|                           | DS 485 1.                                 |  |  |
|                           |                                           |  |  |
|                           | — RS-485_2.                               |  |  |
| Тип табло                 | Тип подключенного табло, принимает        |  |  |
|                           | значение: «Selena».                       |  |  |
| Фото камера               | Раздел настройки подключенной фотокамеры  |  |  |
| Порт камеры               | Номер порта, к которому подключена        |  |  |
|                           | фотокамера, может принимать значения:     |  |  |
|                           | Выключено,                                |  |  |
|                           | RS-232 1,                                 |  |  |
|                           | RS-232 2                                  |  |  |
| Тип                       | Тип подключаемой фотокамеры, может        |  |  |
|                           | принимать значения:                       |  |  |
|                           | ov0706;                                   |  |  |
|                           | sm9600.                                   |  |  |
| Разрешение                | Разрешение камеры, может принимать        |  |  |
|                           | значения:<br>320х240;<br>640х480.         |  |  |
|                           |                                           |  |  |
|                           |                                           |  |  |
|                           |                                           |  |  |
| время запроса             | Периодичность формирования изображения,   |  |  |
|                           | может принимать значения: 10, 20, 30, 60  |  |  |
|                           | секунд                                    |  |  |
| Размер архива             | Размер архива, может принимать значения:  |  |  |
|                           | Выключено, 1 день – 9 дней.               |  |  |
| Порт камеры 2             | Раздел настройки второй подключенной      |  |  |
|                           | камеры, имеет настраиваемые параметры     |  |  |
|                           | аналогичные пункту «Порт камеры 1»        |  |  |
| Датчик топлива            | I                                         |  |  |
| Порт для датчиков топлива | Номер порта, к которому подключен датчик, |  |  |
|                           | может принимать значения: Выключено, RS-  |  |  |
|                           | 485 1, RS-485 2                           |  |  |
| Датчик 1 (2-8)            | При выставленном флаге датчик включен в   |  |  |
|                           | работу. К изделию могут быть подключены   |  |  |
|                           |                                           |  |  |

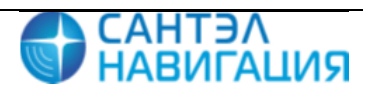

|                  | совместимые с протоколом OMNICOMM,          |  |
|------------------|---------------------------------------------|--|
|                  | интерфейс RS-485. Может быть подключено     |  |
|                  | до 8 датчиков.                              |  |
| Адрес            | Адрес датчика                               |  |
| Усреднение       | Период времени, за который происходит       |  |
|                  | усреднение значений полученных от датчика.  |  |
|                  | Значение указывается в минутах.             |  |
| Входы/выходы     |                                             |  |
| Вход 1 (2, 3)    | Тип датчика подключенного к аналоговому     |  |
|                  | входу Ain 1 (Ain 2, Ain 3), может принимать |  |
|                  | значения:                                   |  |
|                  | Off – аналоговый вход выключен;             |  |
|                  | AIN, DIN – вход используется как            |  |
|                  | аналоговый/дискретный вход;                 |  |
|                  | Счетчик, частотомер – вход используется как |  |
|                  | счетчик, частотомер;                        |  |
|                  | Кнопка сервис – вход используется как       |  |
|                  | кнопка «Сервис»;                            |  |
|                  | Кнопка СОС – вход используется как          |  |
|                  | тревожная кнопка.                           |  |
| Звук             |                                             |  |
| GSM              | Раздел настройки звука для GSM-канала       |  |
| Эхоподавление    | При выставленном флаге, включается эхо-     |  |
|                  | подавления в голосовом канале               |  |
| Шумоподавление   | При выставленном флаге, включается          |  |
|                  | шумоподавление в голосовом канале           |  |
| Громкость звонка | Громкость звонка, может принимать           |  |
|                  | значения:                                   |  |
|                  | «Выкл» - выключение громкости;              |  |
|                  | «Тихо» - низкий уровень громкости;          |  |
|                  | «Средне» - средний уровень громкости;       |  |
|                  | «Громко» - высокий уровень громкости;       |  |
|                  | «По нарастающей» - нарастающая громкость.   |  |
| Линамик          | Раздел настройки звуковых параметров        |  |
|                  | линамика                                    |  |
| АРУ линамика     | При выставленном флаге выполняется          |  |
| n v grinamina    |                                             |  |

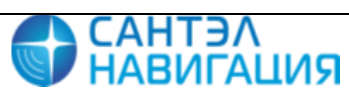

|                                      | автоматическая регулировка усиления        |
|--------------------------------------|--------------------------------------------|
|                                      | звукового канала модема                    |
| Громкость динамика                   | Громкость звучания сообщений через         |
|                                      | динамик, может принимать значения:         |
|                                      | «Уровень 1» - «Уровень 15».                |
| Ослабление динамика                  | Уровень ослабления динамика, может         |
|                                      | принимать значения: «Выкл.»; «Уровень 1» – |
|                                      | «Уровень 6»                                |
| Микрофон                             | Раздел настройки звуковых параметров       |
|                                      | микрофона                                  |
| Усиление микрофона + 1dB/ шаг (0-45) | Усиление звука микрофона                   |
| Усиление микрофона (telit)           | Усиление звука микрофона (Telit)           |

3.3.2.2 Настройка изделия с помощью SMS-сообщений

Для удаленного конфигурирования изделия на телефонный номер SIM-карты, установленной в изделии, отправляется SMS-сообщение определенного формата.

Параметры в SMS-команде можно опускать, ставя запятые для обозначений их позиций. Если параметр опущен, то его значение не изменяется.

Значение параметра в SMS-команде можно обнулить, задавая следующие значения:

0 – если значение параметра имеет числовой тип;

" (две одинарные кавычки) – если значение параметра имеет строковый тип;

0.0.0.0 – если параметр задает IP-адрес.

Допускается передача нескольких команд одновременно в одном SMS-сообщении. Команды пишутся друг за другом без каких-либо разделителей, например:

## **BB+TMMOVE=180BB+TMSTOP=180**

На каждое SMS-сообщение изделие присылает ответное SMS-сообщение следующего формата:

#### <ответ><команда>

где,

<ответ> - «ОК» или «Error»;

<команда> - текст команды, на которую пришло подтверждение.

Если отправить несколько команд в одном SMS-сообщении, то изделие пришлет SMS-сообщение, содержащее ответы на каждую команду, например:

## **BB+TMMOVE=180BB+TMSTOP=180**

Ответное SMS-сообщение:

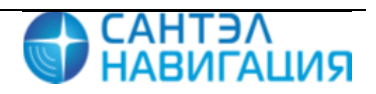

## OK BB+TMMOVE=180 OK BB+TMSTOP=180

Список доступных команд приведен в таблице 2.

#### Таблица 2 – Описание формата SMS-сообщений

| Назначение СМС-       | Формат СМС -сообщения                                                                                  | Примечание                                                 |  |
|-----------------------|----------------------------------------------------------------------------------------------------|------------------------------------------------------------|--|
| сообщения             |                                                                                                    |                                                            |  |
| Настройка соединения  | BB+SRV1= <ip_server>,&lt;</ip_server>                                                                  | <ip_server> - IP-адрес сервера сбора данных</ip_server>    |  |
| с сервером 1          | url_Server>, <port></port>                                                                             | (например, 205.040.101.003);                               |  |
| автоматизированной    |                                                                                                    | <url_server> - url-адрес сервера сбора данных</url_server> |  |
| системы мониторинга   |                                                                                                    | (например, www.graybox.ru);                                |  |
|                       |                                                                                                    | ort> - порт подключения к серверу сбора                    |  |
|                       |                                                                                                    | данных (например, 5555)                                    |  |
| Активация             | BB+SECSERVER=1                                                                                         | 1 – активация                                              |  |
| подключения к         |                                                                                                    |                                                            |  |
| серверу 2             |                                                                                                    |                                                            |  |
| автоматизированной    |                                                                                                    |                                                            |  |
| системы мониторинга   |                                                                                                    |                                                            |  |
| Деактивация           | BB+SECSERVER=0                                                                                         | 0 – деактивация                                            |  |
| подключения к         |                                                                                                    |                                                            |  |
| серверу 2             |                                                                                                    |                                                            |  |
| Настройка соединения  | BB+SRV2= <ip_server>,&lt;</ip_server>                                                                  | <ip_server> - IP-адрес сервера сбора данных</ip_server>    |  |
| с сервером 2          | url_Server>, <port></port>                                                                             | (например, 205.040.101.003);                               |  |
|                       |                                                                                                    | <url_server> - url-адрес сервера сбора данных</url_server> |  |
|                       |                                                                                                    | (например, www.graybox.ru);                                |  |
|                       |                                                                                                    | <b>port</b> > - порт подключения к серверу сбора           |  |
|                       |                                                                                                    | данных (например, 5555).                                   |  |
| Выбор протокола       | BB+SRV1PROT= <protoc< td=""><td><protocol> - название протокола подключения,</protocol></td></protoc<> | <protocol> - название протокола подключения,</protocol>    |  |
| обращения к серверу 1 | ol>                                                                                                    | доступны: V6 и EGTS                                        |  |
| Выбор протокола       | BB+SRV2PROT= <protoc< td=""><td><protocol> - название протокола подключения,</protocol></td></protoc<> | <protocol> - название протокола подключения,</protocol>    |  |
| обращения к серверу 2 | ol>                                                                                                    | доступны: V6 и EGTS                                        |  |
| Изменение временного  | BB+TMMOVE= <time></time>                                                                               | <time> - временной интервал передачи</time>                |  |
| интервала передачи    |                                                                                                    | навигационных данных на сервер во время                    |  |
| навигационных         |                                                                                                    | движения ТС, значение задается в секундах                  |  |
| данных на сервер во   |                                                                                                    |                                                            |  |
| время движения ТС     |                                                                                                    |                                                            |  |
| Изменение временного  | BB+TMSTOP= <time></time>                                                                               | <time> - временной интервал передачи</time>                |  |
| интервала передачи    |                                                                                                    | навигационных данных на сервер во время                    |  |
| навигационных         |                                                                                                    | стоянки ТС, значение задается в секундах                   |  |
| данных на сервер во   |                                                                                                    |                                                            |  |
| время стоянки ТС      |                                                                                                    |                                                            |  |

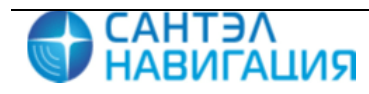

| Назначение СМС-       | Формат СМС -сообщения                                                                                     | Примечание                                                 |  |
|-----------------------|----------------------------------------------------------------------------------------------------|------------------------------------------------------------|--|
| сообщения             |                                                                                                    |                                                            |  |
| Настройка параметров  | BB+PRNAV= <movetime< td=""><td colspan="2">&lt;МоvеТіте&gt; - основной интервал передачи</td></movetime<> | <МоvеТіте> - основной интервал передачи                    |  |
| передачи              | >, <stoptime>,<distance></distance></stoptime>                                                            | навигационных данных на сервер, во время                   |  |
| навигационных         | , <angle></angle>                                                                                         | движения;                                                  |  |
| данных на сервер      |                                                                                                    | < <b>StopTime&gt;</b> - интервал передачи                  |  |
|                       |                                                                                                    | навигационных данных на сервер во время                    |  |
|                       |                                                                                                    | стоянки;                                                   |  |
|                       |                                                                                                    | <b><distance></distance></b> - расстояние, при прохождении |  |
|                       |                                                                                                    | которого на сервер будут переданы                          |  |
|                       |                                                                                                    | внеочередные навигационные данные;                         |  |
|                       |                                                                                                    | <angle> - угол поворота, при значении</angle>              |  |
|                       |                                                                                                    | которого на сервер будут переданы                          |  |
|                       |                                                                                                    | внеочередные навигационные данные.                         |  |
| Удаленная             | BB+RESET                                                                                                  |                                                            |  |
| перезагрузка изделия  |                                                                                                    |                                                            |  |
| Мониторинг станций    | BB+SALLC                                                                                                  | Использование данной команды возможно                      |  |
| GSM                   |                                                                                                    | только при активации пункта настроек изделия               |  |
|                       |                                                                                                    | «Мониторинг станций GSM всех видимых                       |  |
|                       |                                                                                                    | операторов»                                                |  |
| Внеочередное          | <b>BB+CONNECT</b>                                                                                         | Использование данной команды возможно                      |  |
| соединение с сервером |                                                                                                    | только при активированном пункте настроек                  |  |
| SKY-Update            |                                                                                                    | обновления SKY-Update – «Обновлять только                  |  |
|                       |                                                                                                    | по СМС»                                                    |  |
| Выбор режима работы   | <b>BB+MODE=&lt;1 4&gt;</b>                                                                                | 1- постоянный;                                             |  |
| изделия               |                                                                                                    | <b>2</b> – спящий;                                         |  |
|                       |                                                                                                    | 3-ждущий;                                                  |  |
|                       |                                                                                                    | 4 – дежурный                                               |  |
|                       |                                                                                                    |                                                            |  |

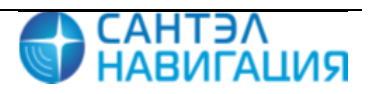

| Назначение СМС-     | Формат СМС -сообщения                                | Примечание                                       |  |
|---------------------|------------------------------------------------------|--------------------------------------------------|--|
| сообщения           |                                                      |                                                  |  |
| Настройка сервера   | BB+SKYUP= <on off="">,</on>                          | <on off=""> - включает/выключает функцию</on>    |  |
| обновлений          | <ip>,<url>,<port>,<int>,&lt;</int></port></url></ip> | удаленного обновления изделия, может             |  |
|                     | sms>                                                 | принимать значения: 0 – функция удаленного       |  |
|                     |                                                      | обновления отключена; 1 – включение              |  |
|                     |                                                      | функции удаленного обновления.                   |  |
|                     |                                                      | < <b>ір&gt;</b> – IP-адрес сервера обновлений,   |  |
|                     |                                                      | <url> – URL-адрес сервера обновлений;</url>      |  |
|                     |                                                      | cport> - порт подключения к серв-                |  |
|                     |                                                      | обновлений (например, 80);                       |  |
|                     |                                                      | <int> - периодичность обращения к серверу</int>  |  |
|                     |                                                      | обновлений, указывается в часах от 1 до 24;      |  |
|                     |                                                      | <sms> - способ обновления, может принимать</sms> |  |
|                     |                                                      | значения: 0 – подключение к серверу              |  |
|                     |                                                      | обновлений по времени с периодичностью           |  |
|                     |                                                      | указанной в настройках; 1 – подключение к        |  |
|                     |                                                      | серверу обновлений только после получения        |  |
|                     |                                                      | СМС                                              |  |
| Отключения функции  | BB+SKYUP=0                                           |                                                  |  |
| удаленного          |                                                      |                                                  |  |
| обновления          |                                                      |                                                  |  |
| Информация об       | <b>BB+GETTMMOVE</b>                                  | После получения сообщения, изделием будет        |  |
| интервале передачи  |                                                      | отправлено информационное сообщение об           |  |
| данных во время     |                                                      | интервале передачи навигационных данных на       |  |
| движения            |                                                      | сервер во время движения ТС.                     |  |
| Информация об       | <b>BB+GETTMSTOP</b>                                  | После получения сообщения, изделием будет        |  |
| интервале передачи  |                                                      | отправлено информационное сообщение об           |  |
| данных во время     |                                                      | интервале передачи навигационных данных на       |  |
| стоянки             |                                                      | сервер во время стоянки ТС                       |  |
| Информация о        | <b>BB+GETDISTANCE</b>                                | После получения сообщения, изделием будет        |  |
| передачи данных на  |                                                      | отправлено информационное сообщение об           |  |
| сервер по дистанции |                                                      | дистанции, после прохождения которой ТС          |  |
|                     |                                                      | будут передаваться навигационные данных на       |  |
|                     |                                                      | сервер. Используется, если в настройках          |  |
|                     |                                                      | указано передача данных по дистанции             |  |
| Информация о        | <b>BB+GETANGLE</b>                                   | После получения сообщения, изделием будет        |  |
| передачи данных на  |                                                      | отправлено информационное сообщение об           |  |
| сервер по углу      |                                                      | угле поворота, при значении которого будут       |  |
| поворота            |                                                      | передаваться навигационные данных на             |  |
|                     |                                                      | сервер.                                          |  |

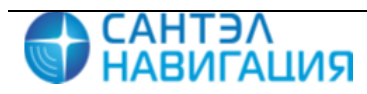

| Назначение СМС-      | Формат СМС -сообщения | Примечание                                           |  |
|----------------------|-----------------------|------------------------------------------------------|--|
| сообщения            |                       |                                                      |  |
| Информация о         | BB+GETPRNAV           | После получения сообщения, изделием будет            |  |
| параметрах           |                       | отправлено информационное сообщение,                 |  |
| формирования         |                       | содержащее значения параметров, по которым           |  |
| навигационной        |                       | передается навигационная отметка на сервер.          |  |
| отметки              |                       | интервал перелачи ланных во время лвижения.          |  |
|                      |                       | интервал перелачи ланных во время стоянки:           |  |
|                      |                       | дистанция; угол поворота.                            |  |
| Настройка передачи   | BB+TMSLEEP=seconds    | seconds – интервал передачи данных на сервер         |  |
| данных на сервер в   | BB+TMSLEEP=minutes    | в секундах, указывается числовое значение:           |  |
| спящем режиме        | BB+TMSLEEP= hour      | <b>minutes</b> – интервал передачи данных на сервер  |  |
|                      | BB+TMSLEEP=day        | указанный в минутах, после указания значения         |  |
|                      |                       | необходимо указать значение <b>m</b> . Например,     |  |
|                      |                       | 300m.                                                |  |
|                      |                       | hour – интервал передачи данных на сервер            |  |
|                      |                       | указанный в часах, после указанного                  |  |
|                      |                       | числового значения необходимо указать <b>h</b>       |  |
|                      |                       | Например, 2h.                                        |  |
|                      |                       | dav – интервал передачи данных на сервер             |  |
|                      |                       | указанный в днях, после указанного числового         |  |
|                      |                       | значения необходимо указать <b>d</b> . Например, 1d. |  |
| Информация о         | BB+GETSRV1            | После получения сообщения, изделием будет            |  |
| параметрах настройки |                       | отправлено информационное сообщение,                 |  |
| сервера 1            |                       | содержащее значение параметров настройки             |  |
|                      |                       | подключения изделия к серверу 1.                     |  |
| Информация о         | BB+GETSRV2            | После получения сообщения, изделием будет            |  |
| параметрах настройки |                       | отправлено информационное сообщение,                 |  |
| сервера 2            |                       | содержащее значение параметров настройки             |  |
|                      |                       | подключения изделия к серверу 2.                     |  |
| Информация об        | <b>BB+GETINF</b>      | После получения сообщения, изделием будет            |  |
| изделии              |                       | отправлено информационное сообщение                  |  |
|                      |                       | содержащее данные об изделии: электронный            |  |
|                      |                       | номер изделия; версия прошивки.                      |  |
| Информация о         | BB+GETNAVINFO         | После получения сообщения, изделием будет            |  |
| навигационных        |                       | отправлено информационное сообщение                  |  |
| данных               |                       | содержащее навигационные данные: текущее             |  |
|                      |                       | время; координаты; скорость; количество              |  |
|                      |                       | спутников                                            |  |

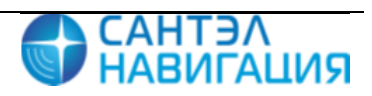

## 4 МОНТАЖ И ДЕМОНТАЖ ИЗДЕЛИЯ

## 4.1 Крепление изделия

Крепление изделия производится на приборную панель транспортного средства при помощи кронштейна, входящего в комплект поставки.

### 4.2 Подключение изделия

Подключение изделия к бортовой сети, аналоговым датчикам и исполнительным устройствам транспортного средства осуществляется при помощи кабеля питания и интерфейсов ЕРМК.468349.005-03. Описание контактов приведено в таблице 3.

Название Номер разъема контакта Название Описание Цвет провода основного контакта разъема 23 HEADSET GNG черный «минус» гарнитуры Гарнитура 31 Micкоричневый «минус» микрофона 32 Mic+ желтый «плюс» микрофона 33 HEADSET DET синий управление кнопками 24 CAM PWRэкран «минус» питания камеры Соеди нитель RCA 36 CAM1 Input центральная жила вход камеры 1 GND\_CONN желтый «земля» Провода 2 GND\_CONN бело-желтый «земля» 3 RS232\_RX1 входной сигнал интерфейса RS232 серый 4 CANH сигнал CAN с высоким уровнем зеленый 1Wire интерфейс microLan (1-wire) 5 фиолетовый Din 1 6 коричневый дискретный вход 1 7 485B 2 оранжевый сигнал В интерфейса RS-485 8 Dout2 розовый дискретный выход 2 9 RS232 RX2 черно-розовый входной сигнал интерфейса RS232 10 485A\_1 синий сигнал А интерфейса RS-485 Провода 11 5V\_CAM серо-красный питание камеры (+5В) 12 5V CAM серо-зеленый питание камеры (+5В) 13 RS232 TX1 выходной сигнал интерфейса RS232 серо-розовый 14 CANL бело-зеленый сигнал CAN с низким уровнем 16 Din 2 дискретный вход 2 черно-зеленый 17 485A 2 бело-оранжевый сигнал А интерфейса RS-485 Dout1 дискретный выход 1 18 серо-синий 19 RS232 TX2 серо-оранжевый выходной сигнал интерфейса RS232 сигнал В интерфейса RS-485 20 485B\_1 бело-синий

Таблица 3 - Описание контактов разъема кабеля питания и интерфейсов

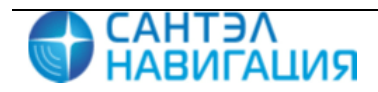

|      | 24 | CAM PWR-       | черный            | «минус» питания камеры               |
|------|----|----------------|-------------------|--------------------------------------|
|      | 27 | Ain3 30V       | серо-коричневый   | аналогово-цифровой вход 3 (0 – 30 В) |
|      | 28 | Audio OUT+     | красно-коричневый | «плюс» выхода усилителя низкой       |
|      |    |                |                   | частоты                              |
|      | 29 | Ain1 30V       | желто-коричневый  | аналогово-цифровой вход 1 (0 – 30 В) |
|      | 30 | +Vin           | красный           | «плюс» питания изделия               |
|      | 34 | CAM PWR+       | красно-белый      | «плюс» питания камеры                |
|      | 37 | Ignition       | красно-синий      | дискретный вход зажигания            |
|      | 38 | Audio OUT-     | бело-коричневый   | «минус» выхода усилителя низкой      |
|      |    |                |                   | частоты                              |
|      | 39 | Ain2 30V       | серо-желтый       | аналогово-цифровой вход 2 (0 – 30 В) |
|      | 40 | -Vin           | черный            | «минус» питания изделия              |
|      | 15 | RESET2         | —                 | Не используется                      |
| кота | 21 | Headset Audio+ | —                 | Не используется                      |
| њзу6 | 22 | Headset Audio- | —                 | Не используется                      |
| гопо | 25 | CAM4 Input     | —                 | Не используется                      |
| Не и | 26 | CAM2 Input     | —                 | Не используется                      |
|      | 35 | CAM3 Input     | —                 | Не используется                      |

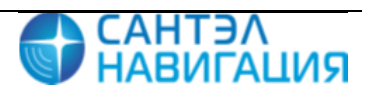

## 5 НАЛАДКА, СТЫКОВКА

## 5.1 Подключение изделия к источнику питания

Изделие подключается к источнику постоянного тока (бортовой сети транспортного средства) номинальным напряжением 12В или 24В (±15% от номинального напряжения). Схема подключения приведена на рисунке 4.

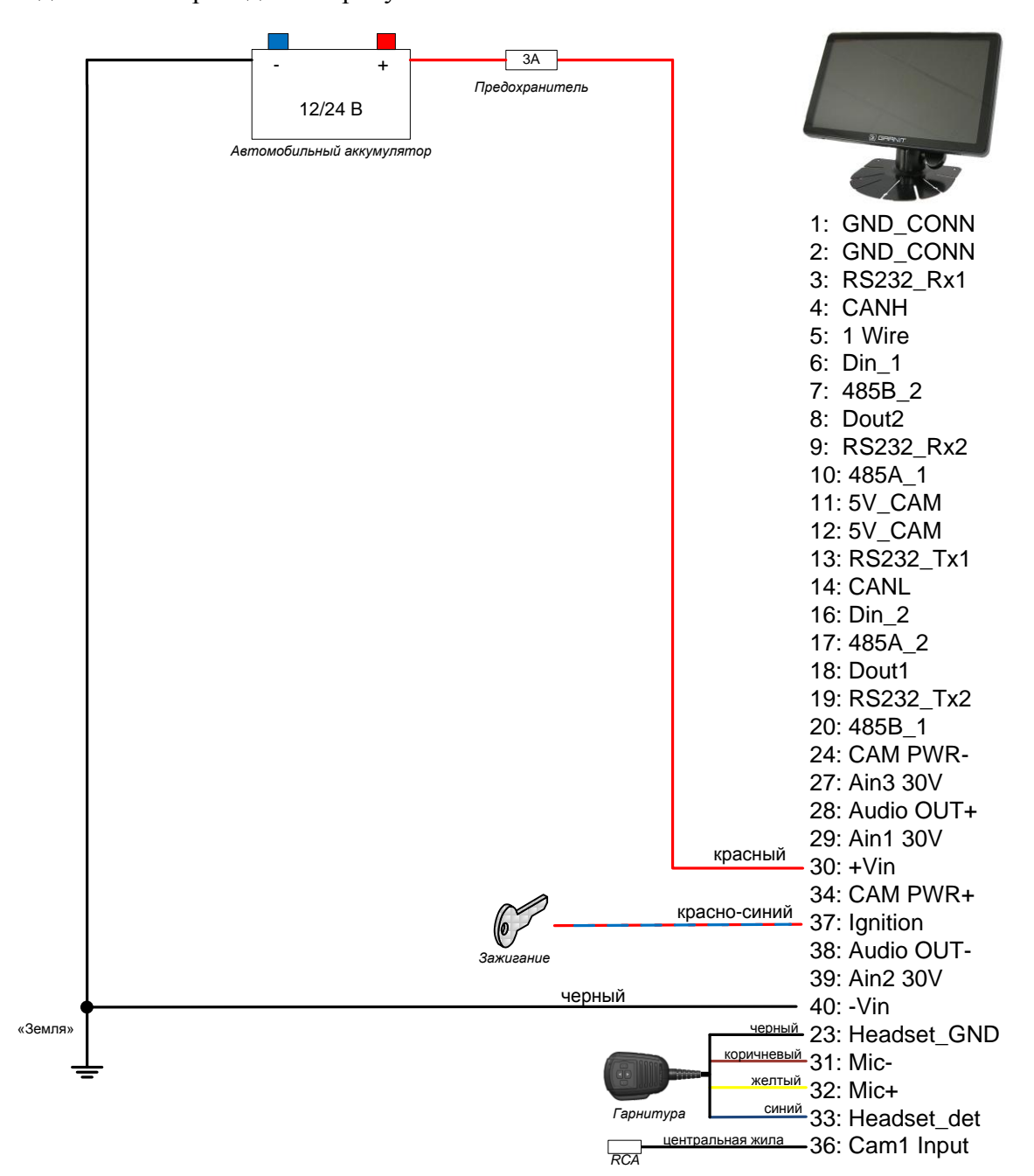

Рисунок 4 – Схема подключения изделия к источнику питания

Если подключение изделия к источнику питания выполнено правильно, то при подаче напряжения питания изделие включается автоматически.

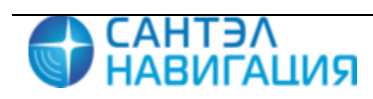

### 5.2 Подключение внешнего динамика

К изделию возможно подключение внешнего динамика, схема подключения приведена на рисунке 5.

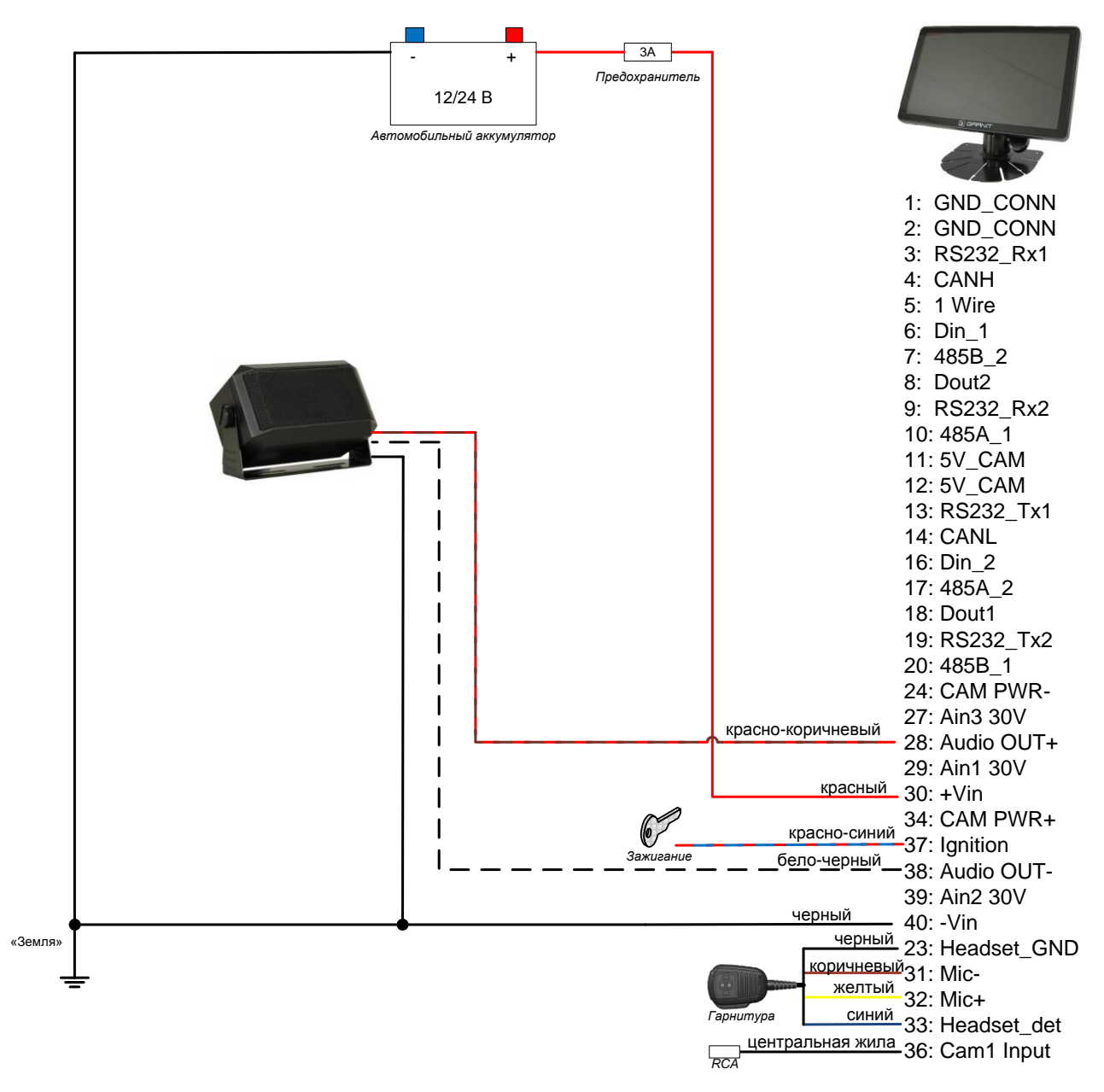

Рисунок 5 – Схема подключения внешнего динамика

## 5.3 Подключение и настройка датчика уровня топлива

К изделию подключаются цифровые датчики топлива с интерфейсом RS-485, таких как:

- датчик уровня топлива LLS компании «Omnicomm»;

- датчик уровня топлива «Эскорт ТД-500» компании ООО «Сакура-Эскорт».

Монтаж датчика уровня топлива осуществляется в соответствии с документацией на

датчики.

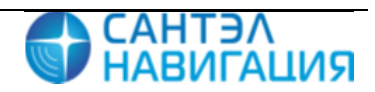

Одновременно к изделию может быть подключено до 8 датчиков уровня топлива с интерфейсом RS-485. Датчики подключаются к изделию параллельно.

Схема подключения датчиков к изделию приведена на рисунках 6, 7.

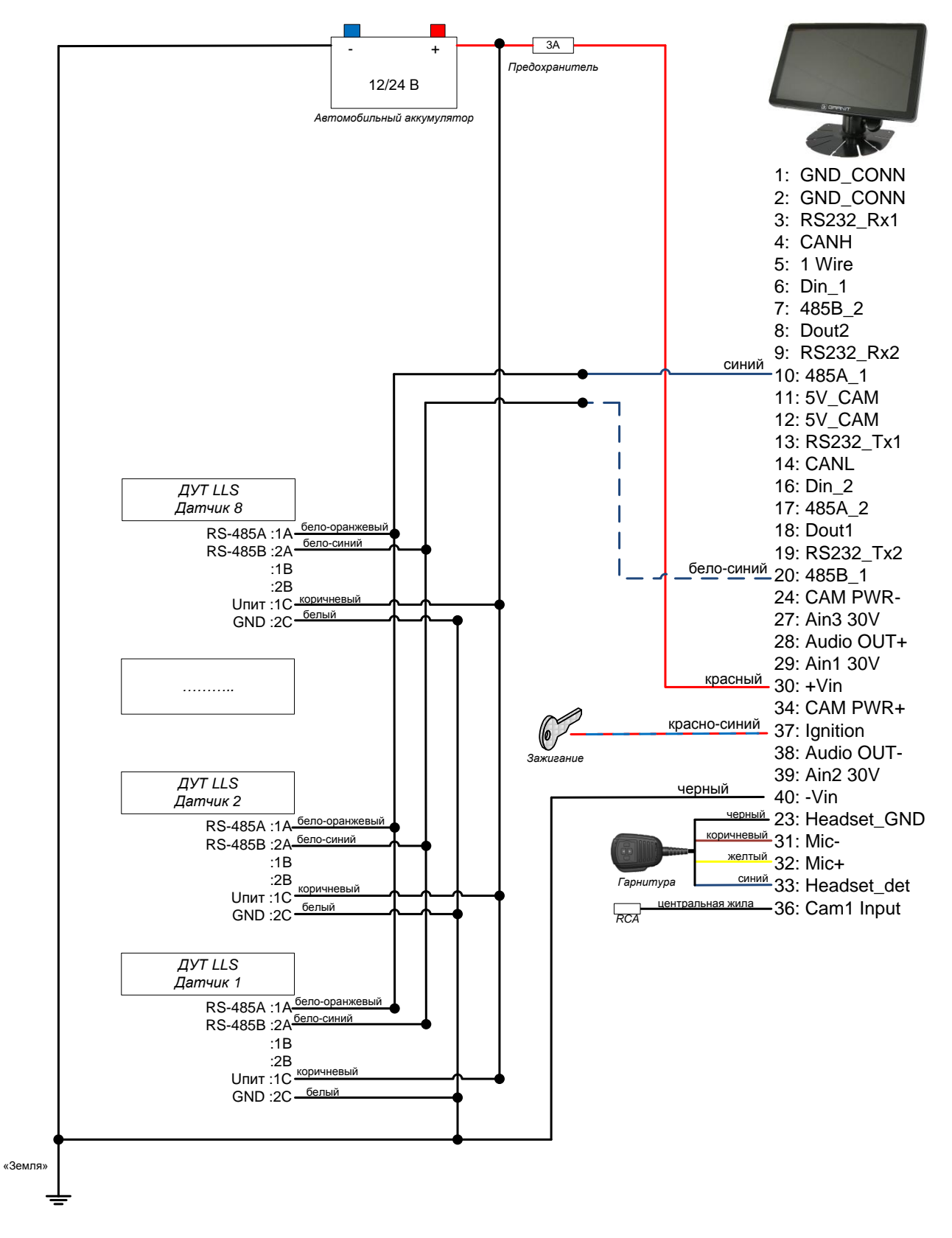

Рисунок 6 – Схема подключения датчика уровня LLS к порту RS485\_1

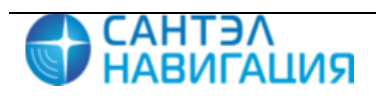

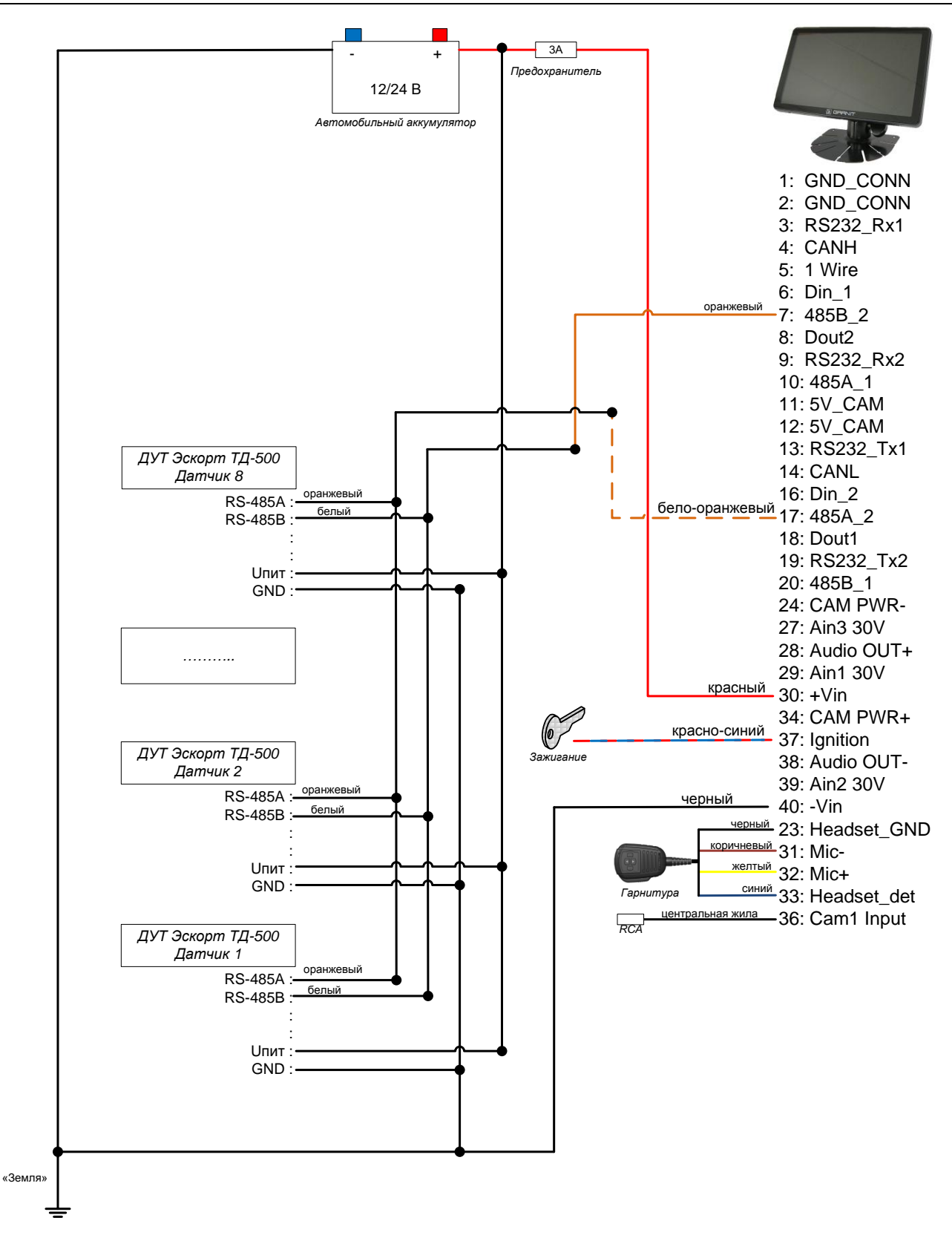

Рисунок 7 – Схема подключения датчика «Эскорт ТД-500» к порту RS485\_2

В настройках изделия должно быть указано значение параметров:

— RS-485 / Бодовая скорость RS-485 1 (2) – бодовая скорость передачи данных по интерфейсу RS-485;

— Датчик топлива / Порт для датчиков топлива – указан номер интерфейса RS-485, к которому подключен датчик;

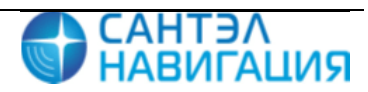

- Датчик топлива/ Датчик 1 (2-8);
- Датчик топлива/ Адрес адрес подключенного датчика топлива;
- Датчик топлива/ Усреднение.

## 5.4 Подключение и настройка контроллера CAN-шины

К изделию возможно подключение контроллера CAN-шины «CAN-LOG M444», далее модуль, предназначенного для контроля технических эксплуатационных параметров современных автомобилей оборудованных шиной CAN и передачи этих параметров сопрягаемому устройству.

Монтаж модуля осуществляется в соответствии с Паспортом «CAN-LOG M444».

Схема подключения модуля к изделию приведена на рисунке 8.

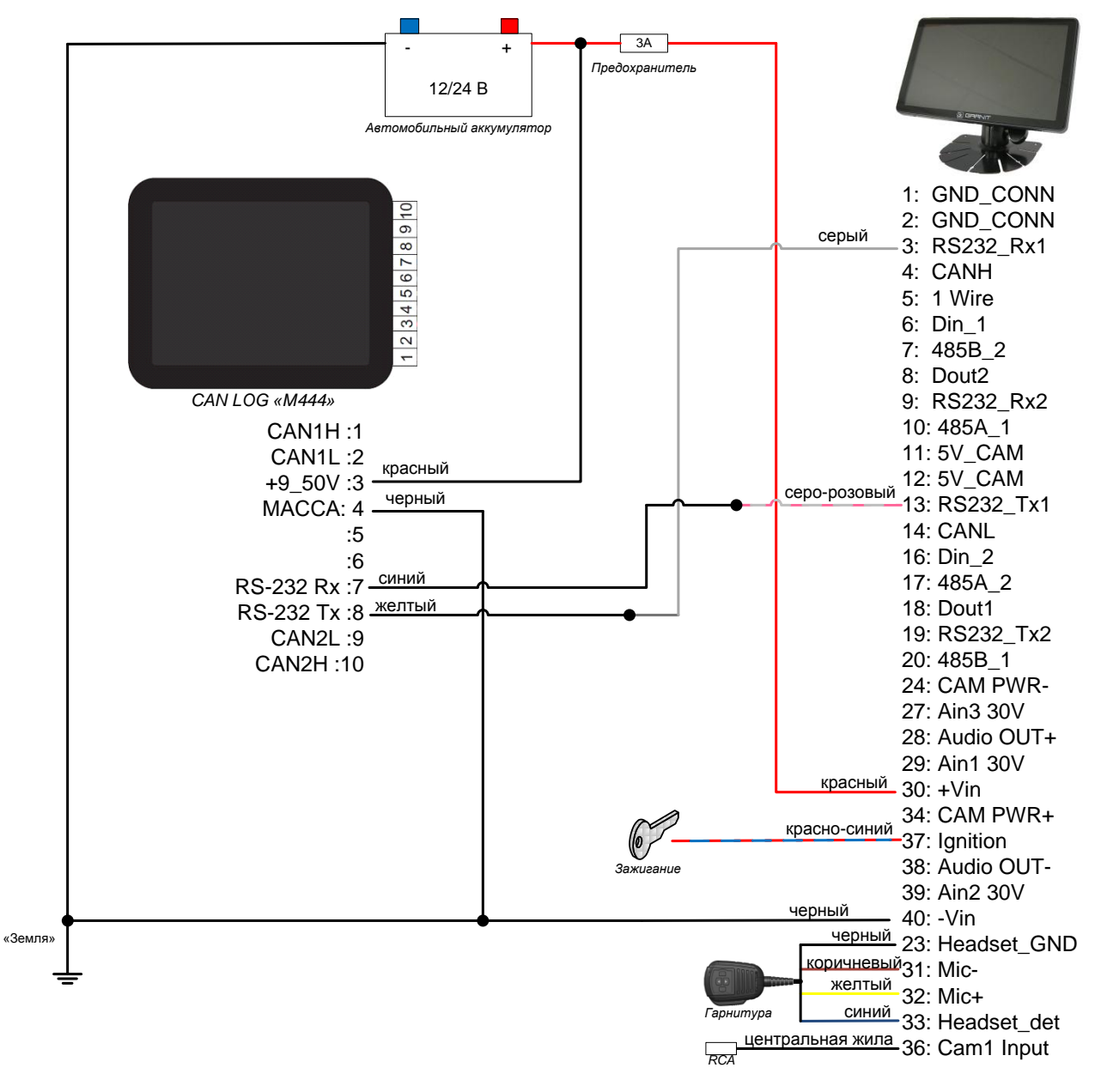

Рисунок 8 - Схема подключения САN LOG «М444»

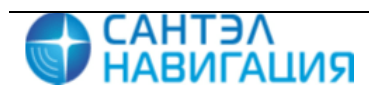

#### 5.5 Подключение и настройка аналоговых датчиков

Изделие имеет три аналоговых входа Ain 1, Ain 2, Ain 3, которые могут работать как аналоговые, так и цифровые.

Данные входы позволяют осуществлять подсчет импульсов и измерять частоту для сигналов не превышающих 500 Гц. Изделие измеряет показатели на входах с частотой один раз в секунду.

Использование аналого-цифрового входа определяется значением параметра «Входы/Выходы».

К аналого-цифровому входу изделия можно подключить аналоговые датчики (например, аналоговый датчик топлива). Одновременно возможно подключение трех датчиков с выходным напряжением от 0 до 30 В.

По умолчанию в настройках изделия все аналоговые датчики включены и вместе с навигационной отметкой на сервер отправляются сведения о состоянии датчиков. Значения, получаемые на аналоговых входах, передаются на сервер в мВ, для дискретных входов передаются значения «0» или «1».

Схема подключения датчиков к аналогово-цифровым входам приведено на рисунке 9.

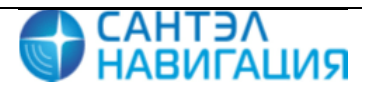

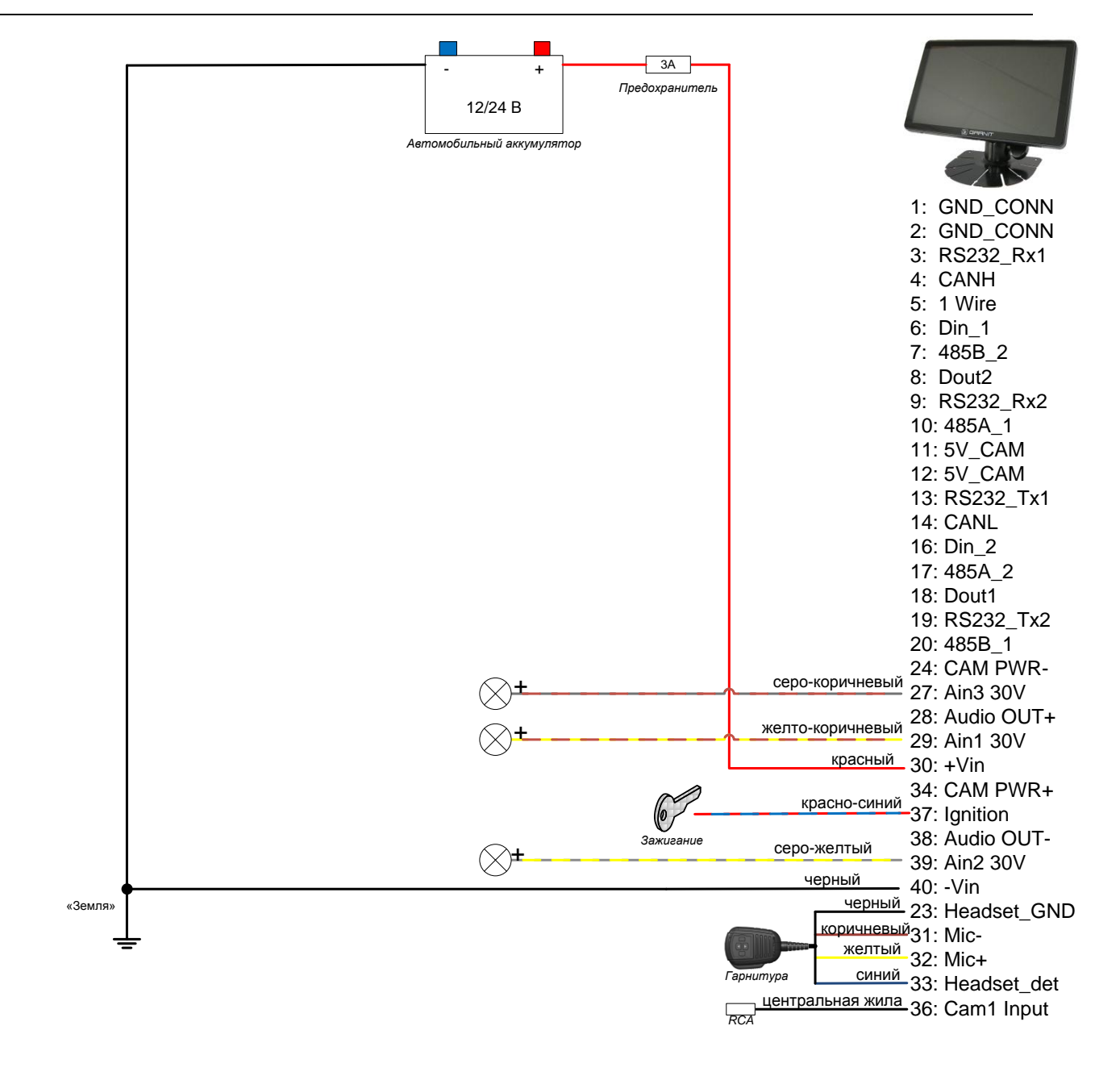

Рисунок 9 – Схема подключения к аналогово-цифровым входам

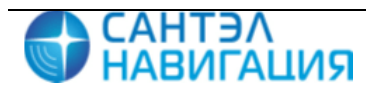

## 5.6 Подключение системы подсчета пассажиропотока

К изделию возможно подключение системы подсчета пассажиропотока «IRMA», схема подключения приведена на рисунке 10.

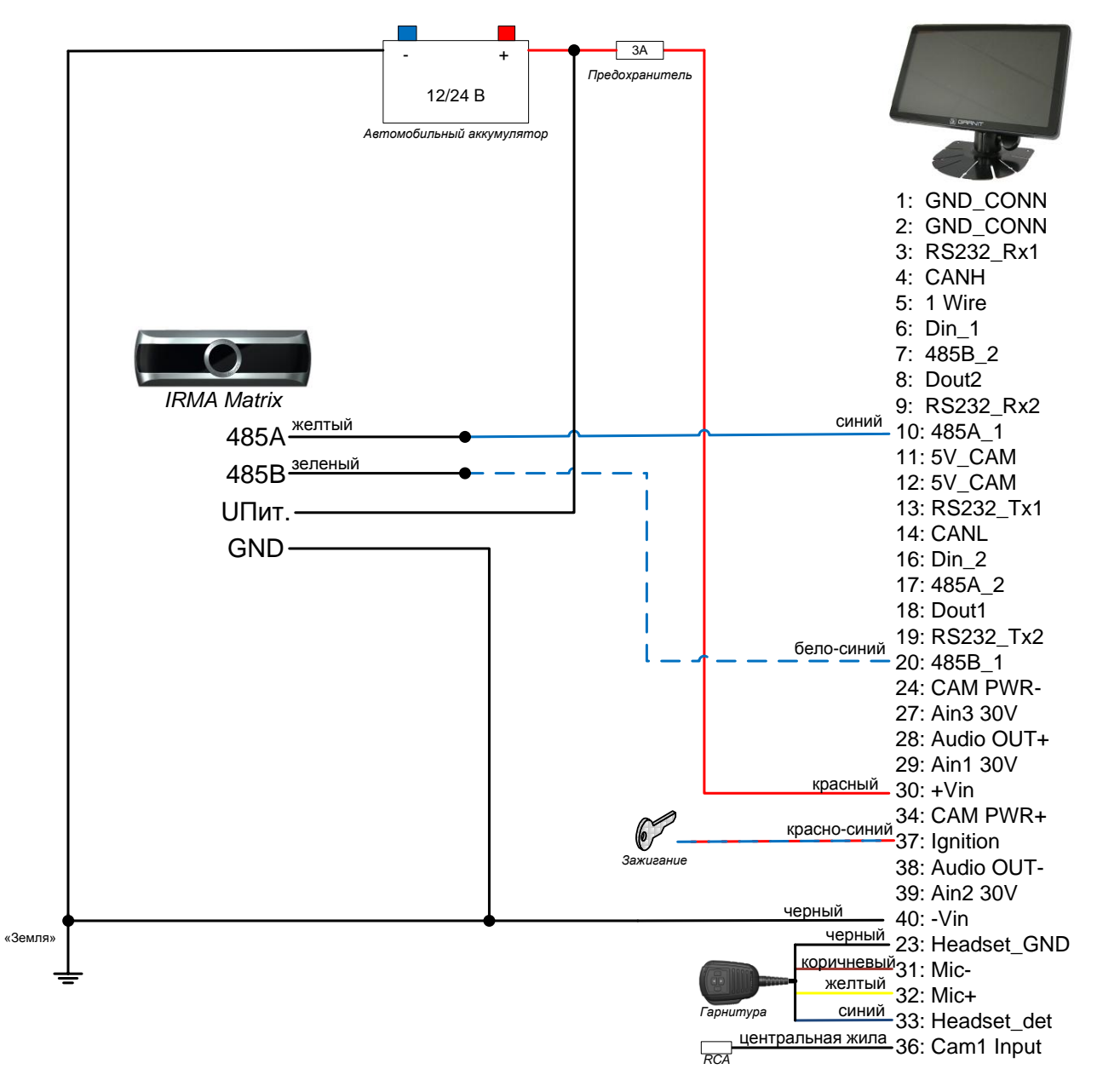

Рисунок 10 - Схема подключения системы подсчета пассажиропотока «IRMA»

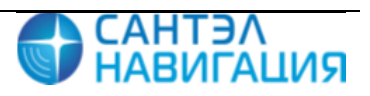

## 5.7 Подключение табло

Для использования функции изделия «Автоинформатор», к изделию возможно подключение электронных табло компании «Селена», схема подключения приведена на рисунке 11.

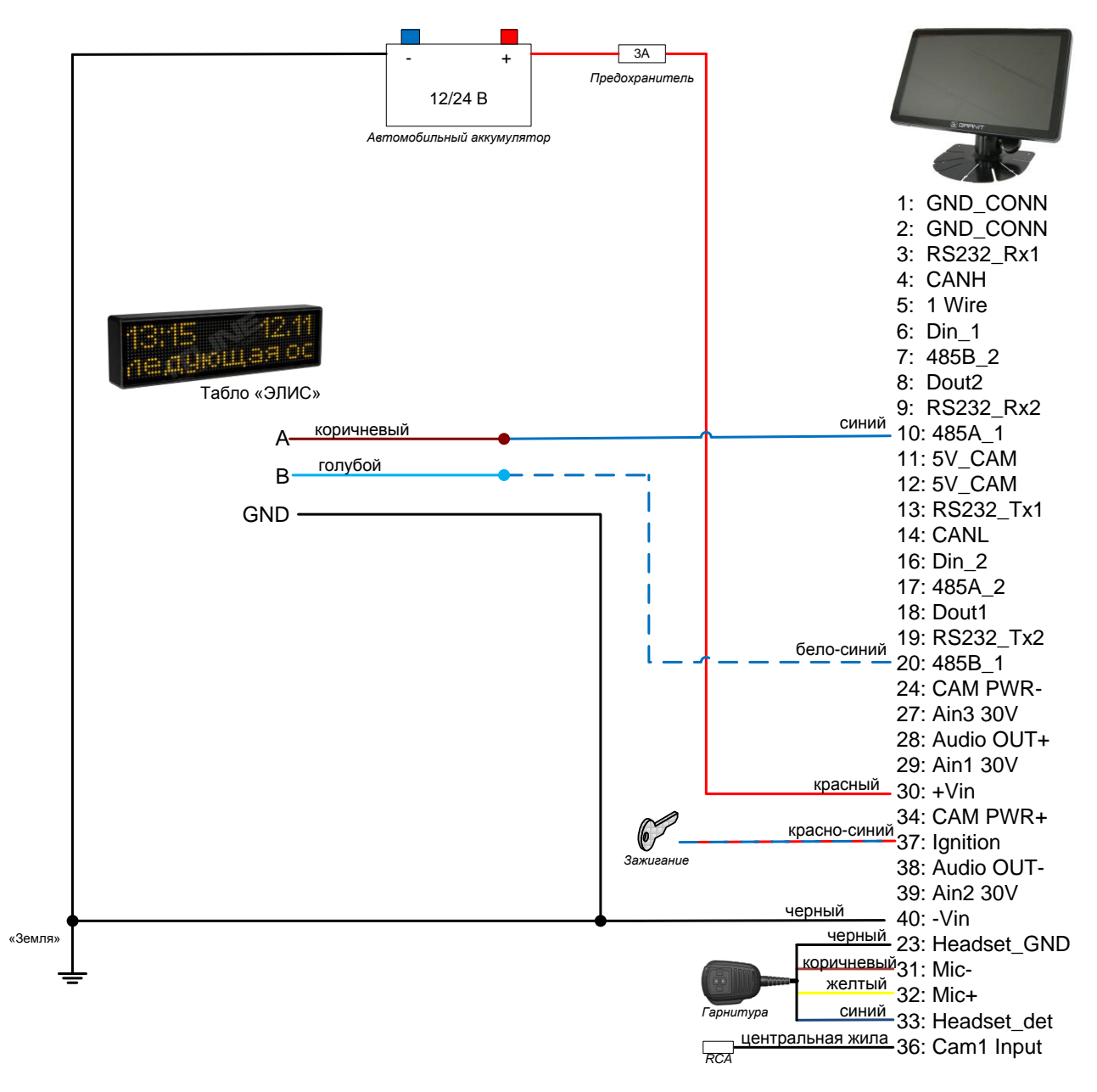

Рисунок 11 – Схема подключения табло «Селена»

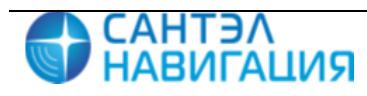

### 5.8 Подключение аналоговых видеокамер

Изделие позволяет подключить до четырех аналоговых видеокамер.

В стандартной комплектации доступно подключение только одной видеокамеры, возможность одновременного подключения четырех видеокамер согласовывается с производителем.

Изображения, получаемые с подключенных видеокамер, отображаются на дисплее без возможности сохранения.

Специальной настройки подключенных камер не требуется.

Схема подключения видеокамеры к изделию приведена на рисунках 12, 13.

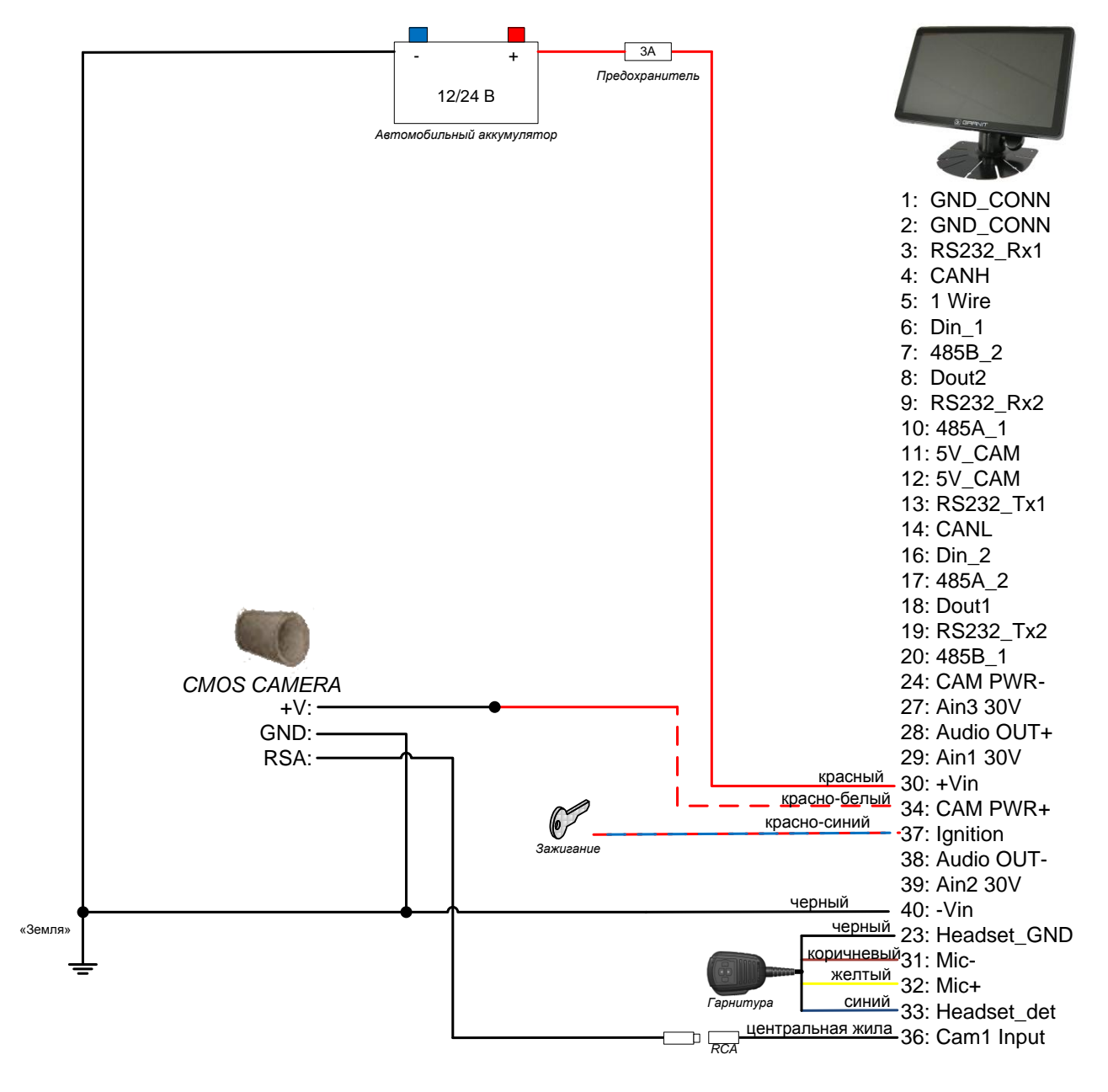

Рисунок 12 – Схема подключения одной аналоговой камеры

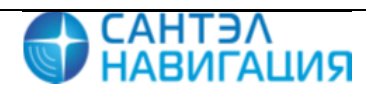

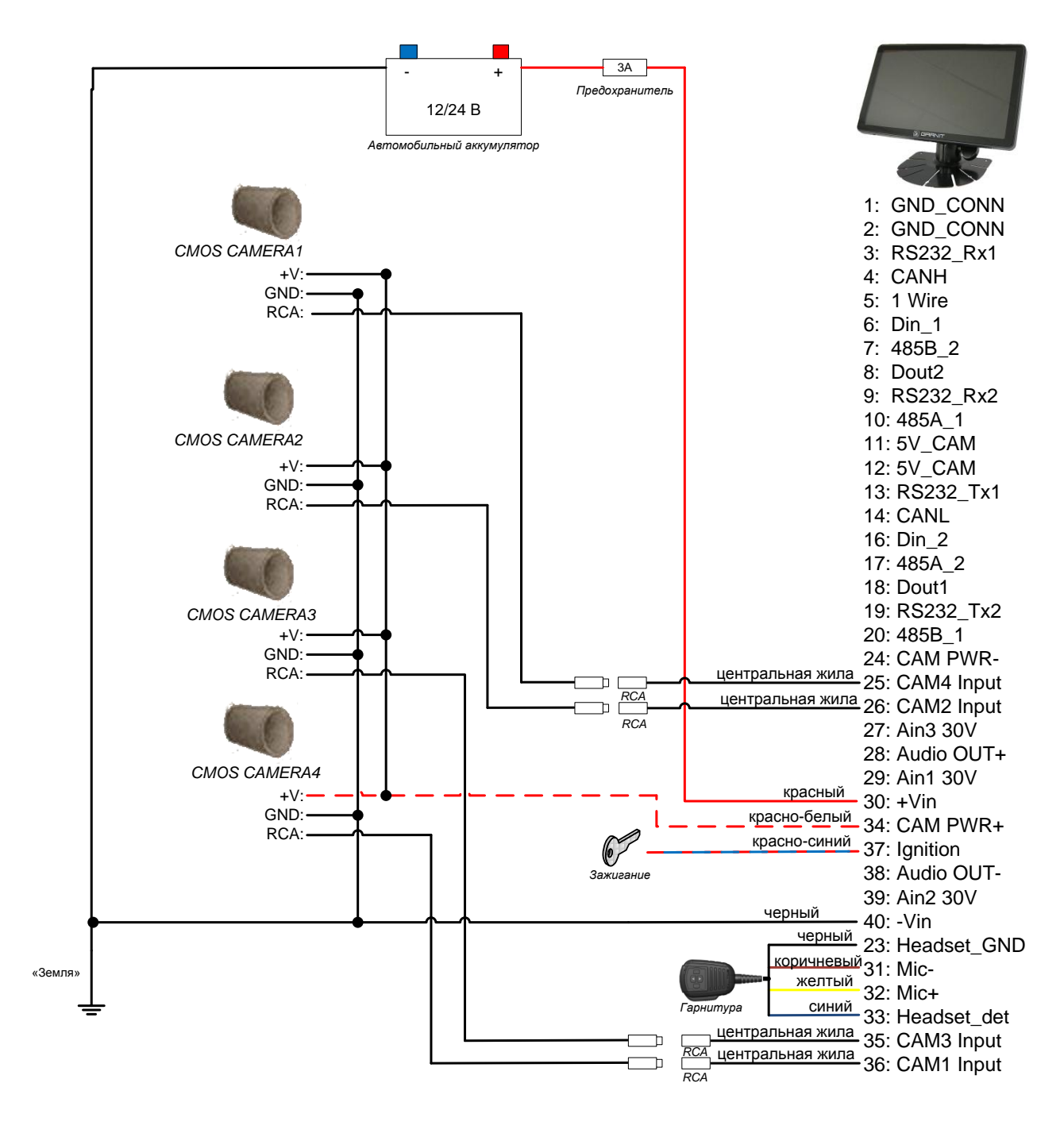

Рисунок 13 – Схема подключения четырех аналоговых камер одновременно

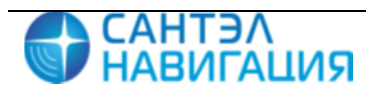

## 5.9 Подключение цифровых фотокамер

К изделию возможно подключение цифровых фотокамер:

- «GOSAFE CM9600I-D»;

- «OV0706».

Внешний вид камер представлен на рисунке 14.

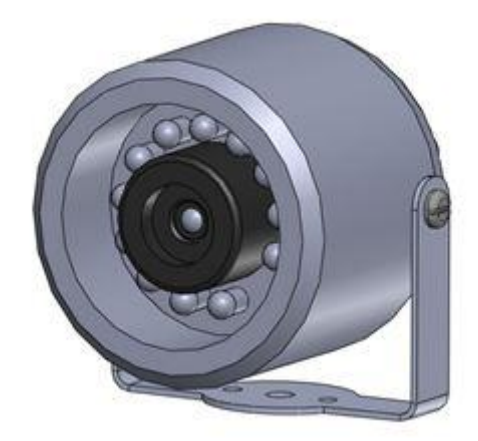

Примечание - Камеры «GOSAFE CM9600I-D» и «OV0706» имеют одинаковый внешний вид, но разную схему подключения.

Рисунок 14 – Внешний вид камер GOSAFE СМ9600I и ОVО706

Схема подключения фотокамер к изделию приведена на рисунках 15, 16.

**ВНИМАНИЕ:** Металлический корпус фото-видеокамеры при установке на транспортное средство не должен иметь электрического соединения с «массой» TC.

Изображения, получаемые с фотокамер, сохраняются на карту памяти MicroSD, на дисплей не выводятся.

Для корректной работы фотокамер, в настройках изделий должно быть указано значение параметров:

«Порты/ Бодовая скорость RS-232 1 (или Бодовая скорость RS-232 2)»;

«Фото камера / Порт камеры 1 (или Порт камеры 2)»;

«Порт камеры 1 (2)/ Тип»;

«Порт камеры 1 (2)/ Разрешение»;

«Порт камеры 1 (2)/ Время запроса»;

«Порт камеры 1 (2)/ Размер архива».

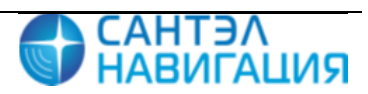

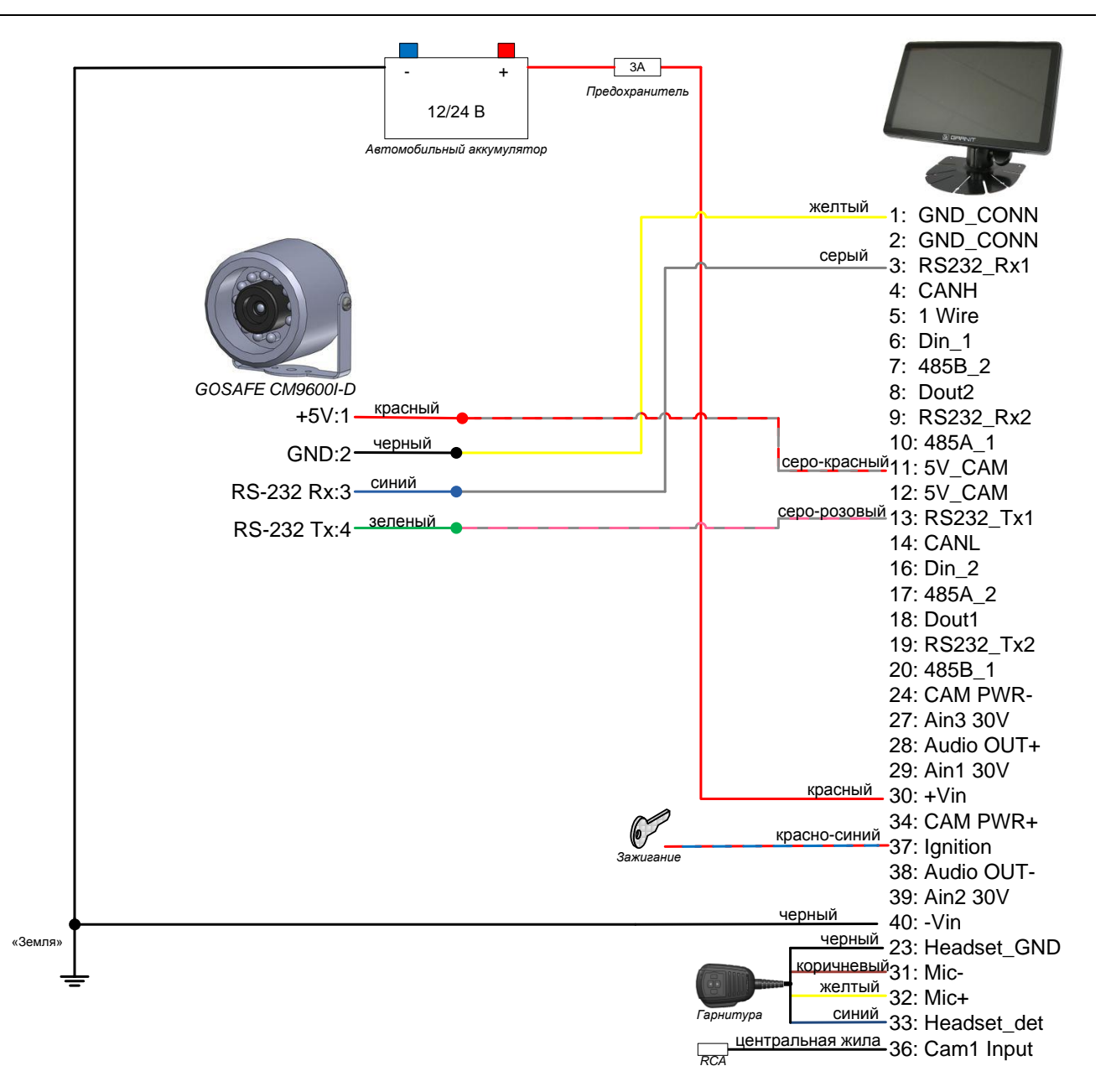

Рисунок 15 - Схема подключения камеры «GOSAFE CM9600I»

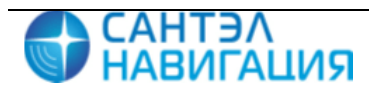

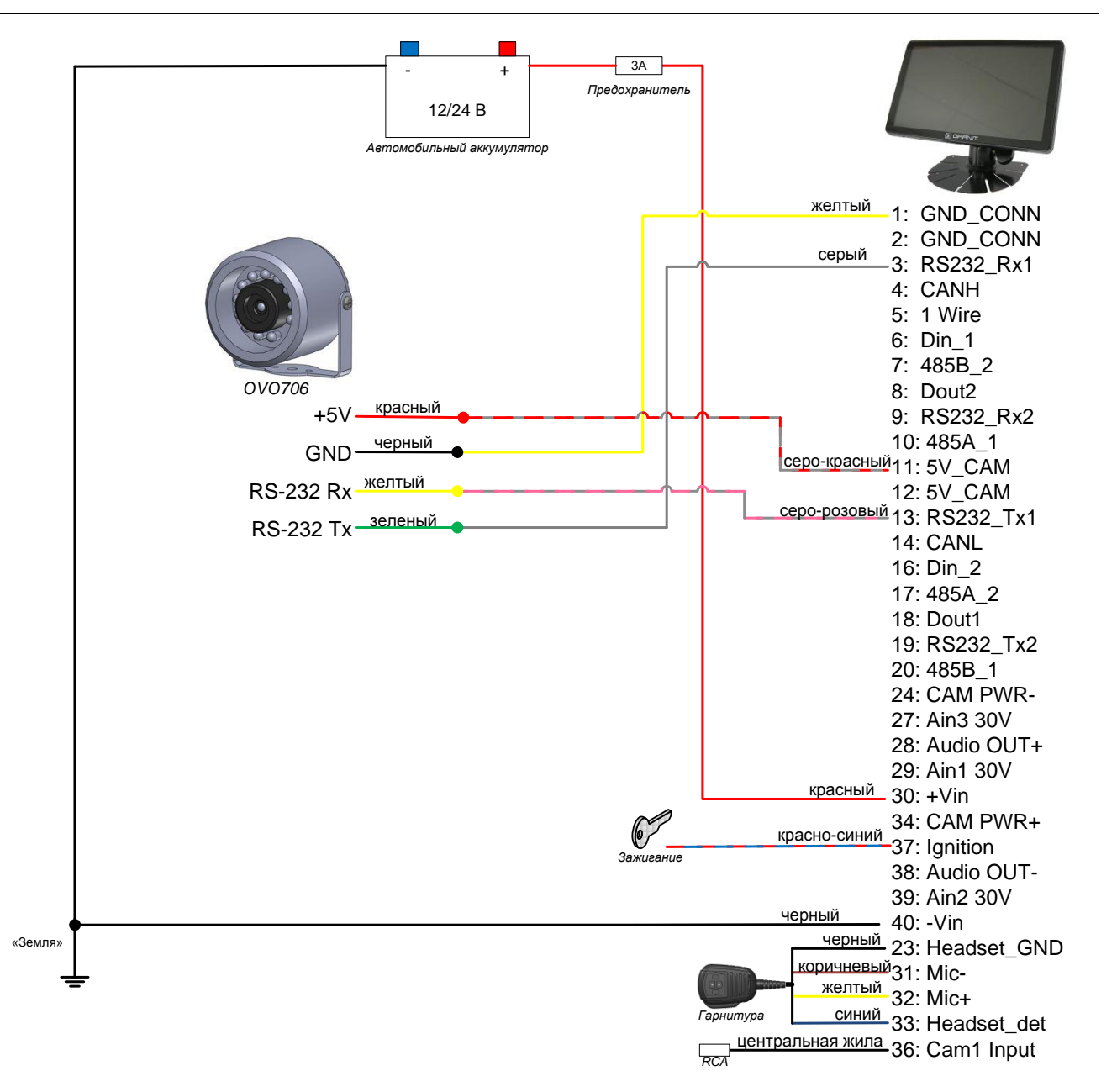

Рисунок 16 - Схема подключения камеры «ОVО706»

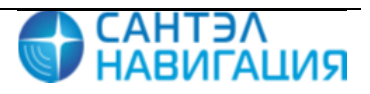

#### 5.10 Подключение термодатчика

К изделию возможно подключение термодатчика «Dallas 1821 (DS1821)». Датчик подключается к интерфейсу 1-wire.

Специальной настройки датчика не требуется.

Существует две схемы подключения термодатчика к изделию: рисунок 17 - подключение термодатчика с использованием внешнего питания; рисунок 18 - подключение термодатчика с «паразитным» питанием.

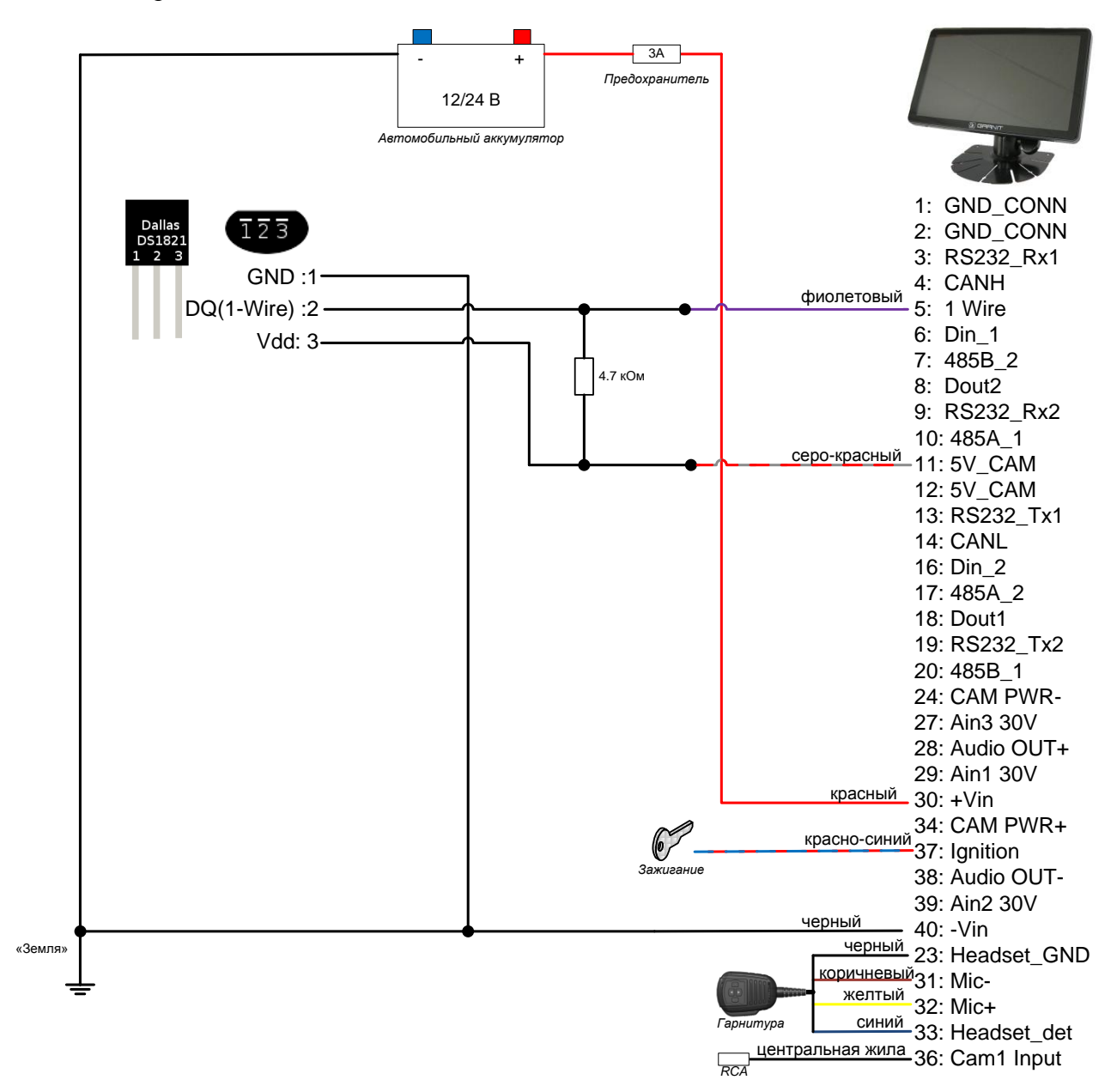

Рисунок 17 – Схема подключения термодатчика (с внешним питанием)

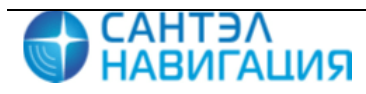

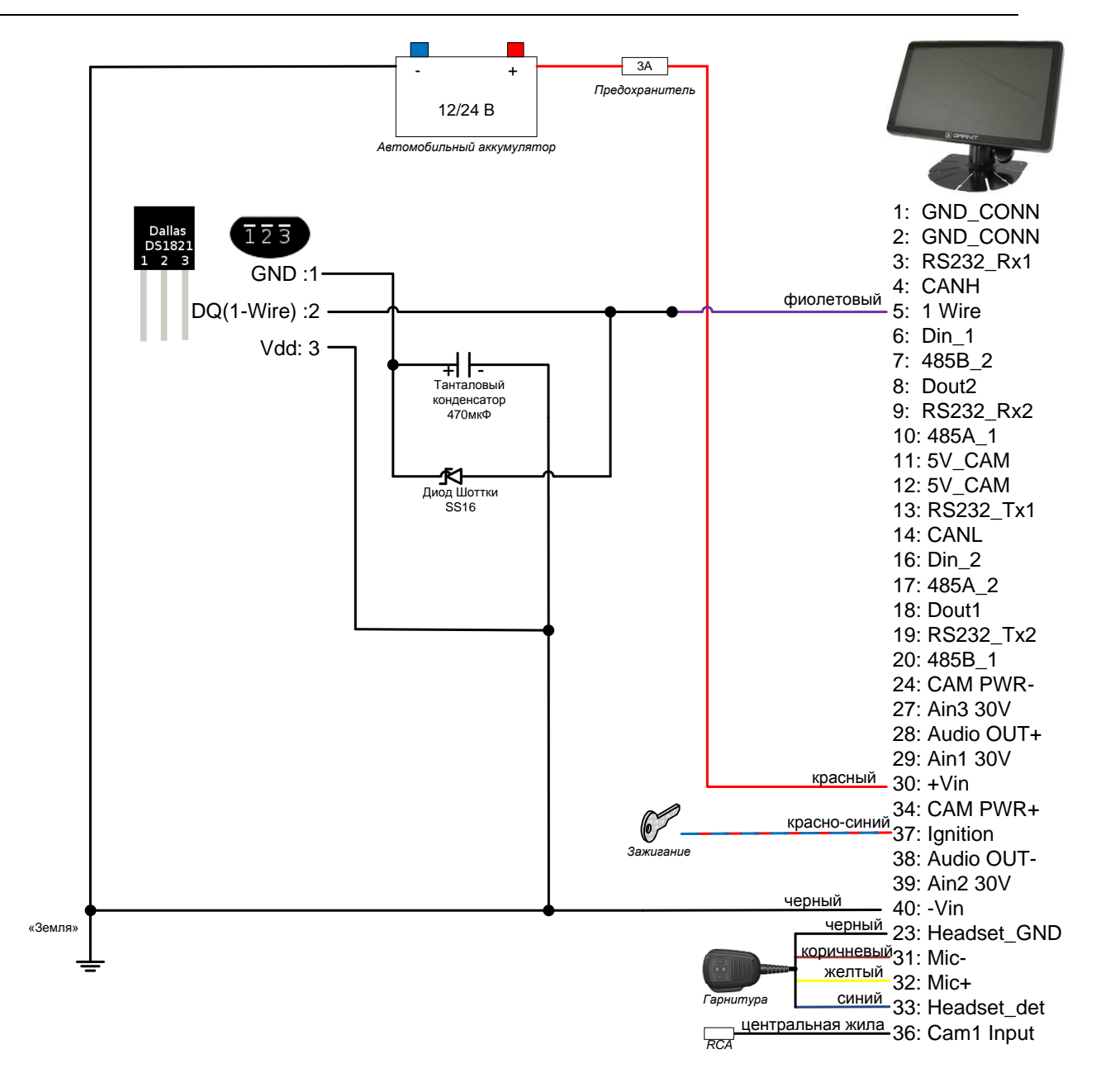

Рисунок 18 – Схема подключения термодатчика (с «паразитным» питанием)

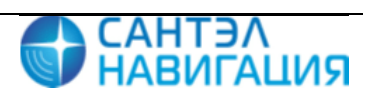